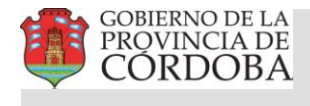

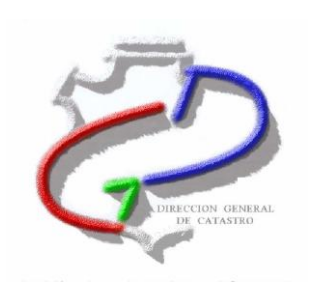

# Manual: Presentación Digital de Mensuras

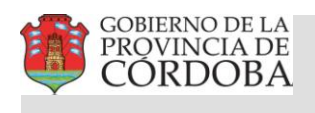

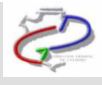

# Indice

| Introducción                          | 3  |
|---------------------------------------|----|
| Presentación Digital de la Mensura    | 4  |
| 1. Vértices de Parcelas y Manzanas    | 3  |
| 2. Registro de Superficies            | 9  |
| 3.1 Planilla de Bloques Constructivos | 13 |
| 3.2 Planilla base                     | 15 |
| 3.3 Planilla Porcentaje PH            | 16 |
| 3.4 Planilla Cierre PH                | 18 |
| 3.5 Planilla Resumen PH               | 19 |
| 4. Carátulas                          | 21 |
| Buscar Actualizaciones                | 28 |
| Ayuda                                 | 29 |
| Acerca de                             | 29 |
| Problemas Frecuentes                  | 36 |

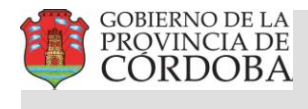

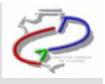

# Introducción

Bajo la denominación de **Presentación Digital Mensura** se engloba la aplicación y las herramientas desarrolladas, para que el Profesional desde su equipo de trabajo pueda confeccionar las mensuras y realizar su presentación digital en la DGC.

El módulo permite además que los usuarios accedan mediante la Web a una interfase que disponga de las herramientas necesarias para:

- 1. Consultar y descargar los antecedentes catastrales desde el servidor de Catastro
- 2. Confeccionar la mensura
- 3. Remitirla a la DGC para su aprobación en un archivo "encriptado"
- 4. Realizar el seguimiento del trámite vía WEB

La solicitud y transmisión de antecedentes se procesa desde el Subsistema 3 (Módulo de Consulta para Profesionales)

El procesamiento de dichos antecedentes, el soporte para la confección de la Mensura, su validación y empaquetamiento para presentación en DGC, se realiza en un aplicativo que corre sobre Auto-CAD. El módulo se instala en los equipos de los profesionales quienes deben tener preinstalado AutoCAD (versiones 2000 en adelante), sobre el cual se incorpora un menú con las funcionalidades necesarias

## ¿Por qué utilizar el Modulo Presentación Digital de Mensuras?

1. Disminuye los costos del profesional, por la cantidad de copias a presentar ante esta Dirección.

2. Al dibujar la parcela, el modulo MD facilita la detección de errores en el cierre del polígono.

3. Al completar las distintas planillas del módulo MD, disminuye los errores de tipeo y facilita la detección de errores.

4. El profesional puede seguir el proceso de Visación de los Planos de Mensuras a través de la web.

5. La duración del proceso de visación de los Planos de Mensuras, se reducirá considerablemente.

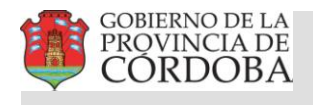

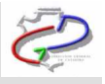

# Presentación Digital de la Mensura

Importante:

Para la presentación digital de mensuras tenga en cuenta lo siguiente:

- 1. Baje el aplicativo y antes de instalarlo, lea los instructivos o vea los videos que se encuentran, dentro del archivo extensión ".zip" y en la sección de "Descargas" de esta página.
- 2. Para generar el archivo XML con los datos de la nueva mensura, siga el paso a paso explicado en los instructivos.
- 3. Recomendaciones para dibujar las parcelas nuevas:
  - a. Trabaje sobre el DXF (proveniente de la bajada de antecedentes).
  - b. Borre las parcelas orígenes del dibujo.
  - c. Ubique sobre el DXF, la poligonal résultante de su mensura. Tenga en cuenta que si usted realiza "copiar y pegar" desde otros archivos de autocad, pueden ocurrir problemas o errores de validación en las superficies de las parcelas nuevas. Igualmente podrá resolver el problema redibujando la polilínea sobre la que trajo del otro archivo y luego borrar esta última.
  - d. Dibuje las parcelas y manzanas con polilíneas cerrados y guarde en el layer o capa correspondiente. Las etiquetas con las designaciones tienen que estar dentro de la polilínea a la que identifican y en el mismo layer o capa. Las etiquetas para manzanas son la nomenclatura completa hasta nivel de manzana, para las parcelas son los 3 números de la parcela.
  - e. Valores de superficies de las parcelas a crear: se toman de las planillas y no del gráfico, estos valores pueden ser modificados según correspondan.
  - f. No trabaje con ángulos, solo con polilíneas.
  - g. Tenga cuidado de no solapar polilíneas. Si usted tiene 2 polilíneas encimadas, la planilla de vértices levanta 2 parcelas iguales. Asegúrese que en la planilla exista el dato de la parcela solo una vez, de lo contrario revise el dibujo.
- Solamente para planos de "Mensura", las nomenclaturas orígenes y destinos deben ser iguales. Respetando siempre la que figura en catastro (esta la obtiene: en la bajada de antecedentes ó de los datos alfanuméricos). Cuando ingrese la origen, le muestra un mensaje indicando que es igual a la destino, continúe sin problemas.
- destino, continúe sin problemas.5. Si en un tipo de plano "Mensura", se trata una rural con nomenclatura de 21 dígitos, debe respetar este dato para ingresar como origen y destino, aunque en el plano se coloque la nomenclatura rural nueva.
- 6. Guarde bien los archivos .dxf y .xml, porque los puede necesitar para realizar modificaciones sobre las mensuras presentadas.

La confección de mensuras para realizar su presentación digital en la DGC comprende los siguientes pasos.

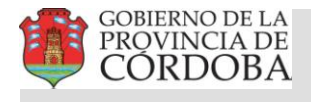

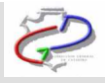

#### Paso 1 Baiar Antecedentes

La primera tarea a realizar por el profesional es bajar los antecedentes del SIT, o sea el estado actual del parcelario en la DGC, para ello

Se debe ingresar al módulo SS3 y se procede a buscar la parcela, a través de alguno de los métodos de búsquedas especificados en el Ayuda del SS3 opción "**Acerca del Sistema de Consultas**".

- Búsqueda y Selección Geográfica.
- Búsqueda y Selección de Información Alfanumérica.

Luego de obtener la Parcela, ingresar a la opción **Información del Inmueble** y el sistema va a mostrar toda la información de la parcela.

A continuación se debe seleccionar la opción Bajar Antecedentes

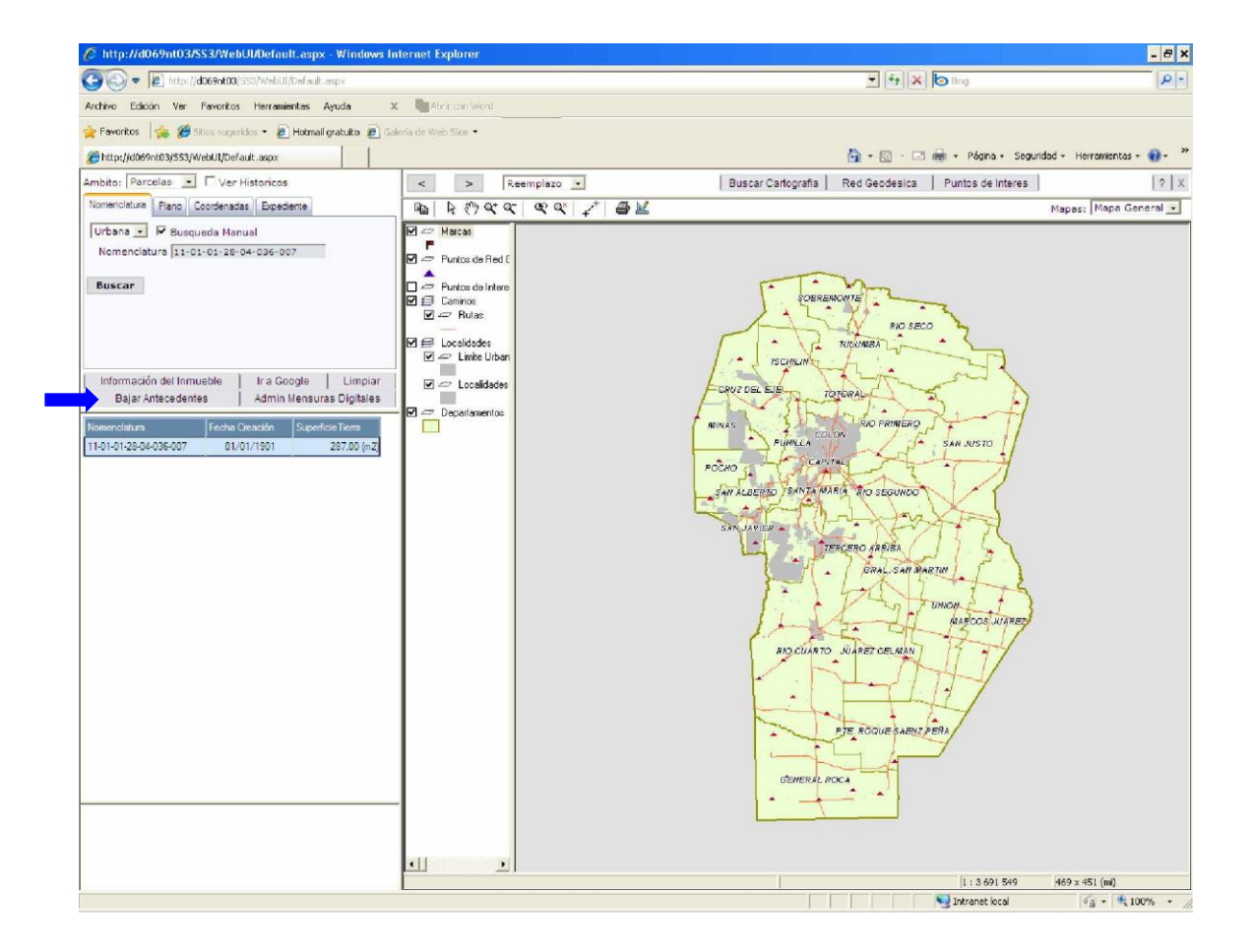

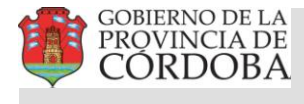

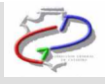

Y luego "Guardar" los antecedentes en una carpeta para ser usados posteriormente

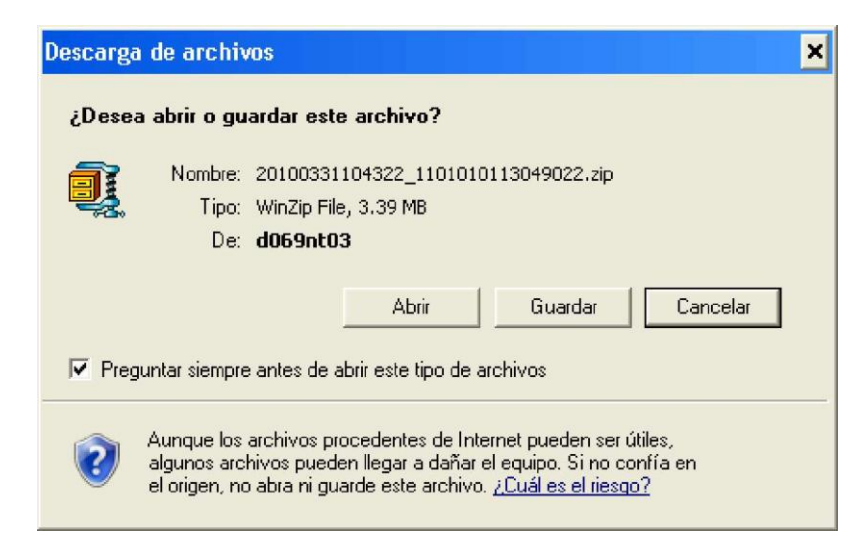

El Nombre del archivo responde al siguiente formato: AAAAMMDDHHNNSS\_NOMENCLATURA.ZIP

Donde AAAA es el Año, MM es el Mes, DD es el Día, HH es la Hora, NN son los Minutos y SS son los segundos Presionar el botón **Guardar** 

| Guardar como            |                         |                                               |               |          |   |     |     | ? 🗙   |
|-------------------------|-------------------------|-----------------------------------------------|---------------|----------|---|-----|-----|-------|
| Guardar en:             | 🔒 Trabajos              | de Mensura                                    |               | ~        | 0 | P I |     |       |
| Documentos<br>recientes | 1101-Capi<br>2405 - Rio | ital-Luciano Peralta<br>) Cuarto - Ramiro Gir | nenez         |          |   |     |     |       |
| Escritorio              |                         |                                               |               |          |   |     |     |       |
| Mis documentos          |                         |                                               |               |          |   |     |     |       |
| Mi PC                   |                         |                                               |               |          |   |     |     |       |
| <b>N</b>                | Nombre:                 | 20080818181506_                               | 1101010110003 | 004. zip | 1 | 1   | A   | brir  |
| Mis sitios de red       | Tipo:                   | Archivo WinRAR Z                              | (IP           |          |   | 1   | Car | celar |

Extraer los archivos bajados en el directorio que se seleccione

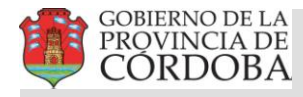

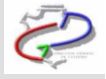

| 🗐 WinZip -       | 2008081     | 3095236_1101 | 0110050  | 09046.zip      |              |             |          |               |
|------------------|-------------|--------------|----------|----------------|--------------|-------------|----------|---------------|
| File Action      | s Options   | Help         |          |                |              |             |          |               |
| New              | Open        | Favorites    | Add      | Extract        | Encrypt      | <b>View</b> | CheckOut | <b>Wizard</b> |
| Name             |             | Туре         | Modified |                | Size         | Ratio       | Packed   | Path          |
| DXE 1101011      | 005009      | AutoCAD Dr   | 13/08/20 | 08 09:52 a.m   | n. 582 865   | 89%         | 62 454   |               |
| 03923            | 01974N      | Imagen GIFF  | 13/08/20 | 08 09:52 a.m   | n. 642 535   | 4%          | 619 918  |               |
| 1231.pdf         | ÷.          | Adobe Acro   | 13/08/20 | 08 09:52 a.m   | n. 1 253 580 | 6%          | 1 184    |               |
| 1225.pdf         |             | Adobe Acro   | 13/08/20 | 08 09:52 a.m   | n. 1 249 844 | 5%          | 1 183    |               |
| 1227.pdf         |             | Adobe Acro   | 13/08/20 | 08 09:52 a.m   | n. 2 313 223 | 1%          | 2 287    |               |
| <b>e</b> 1101011 | 005009      | HTML Docum   | 13/08/20 | 08 09:52 a.m   | n. 12 286    | 93%         | 901      |               |
| Selected 0 file  | es. O bytes |              |          | Total 6 files. | 5 913KB      |             |          |               |

## Paso 2 Generar Gráfico (a partir de las mediciones de campo)

A partir de los antecedentes obtenidos desde el SIT y con los datos de las mediciones realizadas en el campo, el profesional debe "dibujar" las nuevas parcelas (resultado de las operaciones que esta realizando) en los "layer" que correspondan. Las parcelas deben ser polylineas cerradas con coordenadas en el Sistema Posgar 98 faja 4. La parcela origen se debe eliminar del layer PARCELAS.

El profesional puede solamente remitir datos de:

- PARCELAS
- MANZANAS
- MEJORAS

Terminado el dibujo el profesional debe realizar las siguientes tareas:

1. Vértices de Parcelas y Manzanas

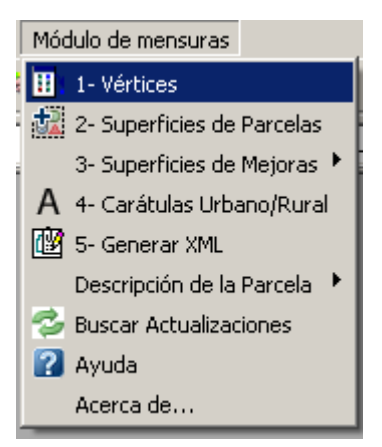

Se procederá a crear una tabla con los vértices esquineros de las parcelas y manzanas (destino) que conforman la mensura.

Para ello debe seleccionar "Selección grafica" del menú Vértices

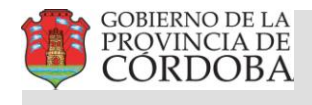

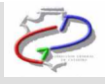

| Orden de visualización<br>Ordenar por: | CELA       |        |      | - |
|----------------------------------------|------------|--------|------|---|
| bli Nomenclatura                       | Apertura   | Estado | Área |   |
|                                        |            |        |      |   |
|                                        |            |        |      |   |
|                                        |            |        |      |   |
|                                        |            |        |      |   |
|                                        | Sel. Gráfi | ca     |      |   |

Este formulario nos permite el ingreso de datos de nuevas Manzanas y parcelas con estos detalles:

- Poli: Si es una Polilínea Manzana o Parcela
- Nomenclatura: La nomenclatura de la manzana y parcelas gráficas involucradas
- Apertura: El espacio de Abertura, si la poli línea esta abierta.
- Estado: Si la poli línea esta: C (Cerrada) o A (Abierta).
- Área: El área que cubre el objeto, Manzana o Parcela.

Para el ingreso desde el grafico, el usuario selecciona la opción Sel. Gráfica

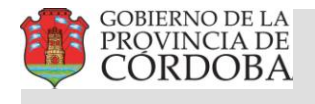

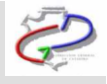

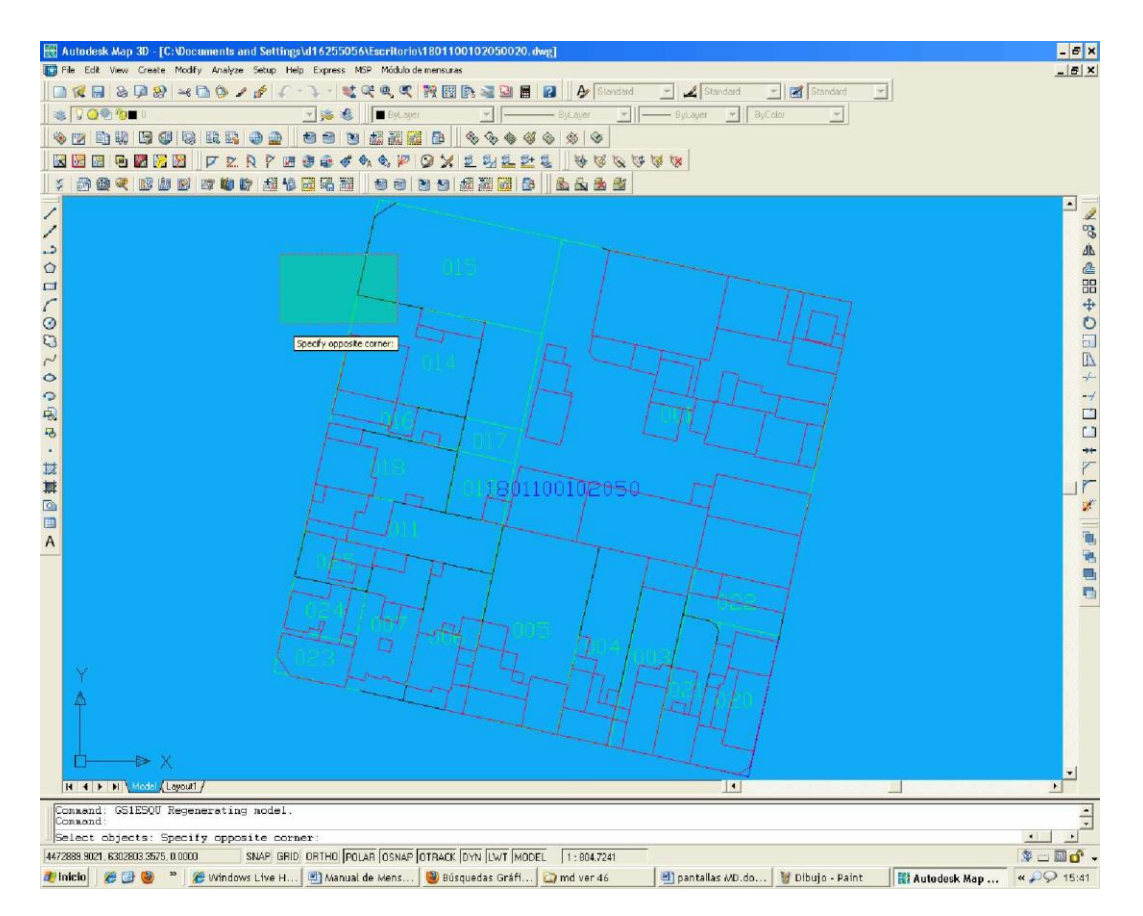

El usuario debe seleccionar la/s Parcela/s destino y la Manzana

Puede suceder que se muestren los siguientes mensajes:

| AutoCAD Message                                      | AutoCAD Message 🛛 🔀             |
|------------------------------------------------------|---------------------------------|
| Hay 1 parcelas con mas de un texto dentro<br>Aceptar | Hay 1 parcelas sin texto dentro |

En este caso, se corrige el problema y se vuelve a seleccionar la parcela o parcelas, entonces aparece el siguiente formulario:

Ejemplo para:

Parcelas Urbanas

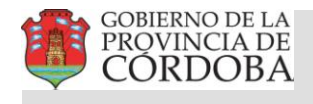

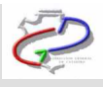

| Vé | értic | es de Parcel                     | as y Mai         | nzanas      |          |                   | × |
|----|-------|----------------------------------|------------------|-------------|----------|-------------------|---|
|    | _ Or  | den de visualiza                 | ción             |             |          |                   |   |
|    | Or    | denar por:                       | MANZAN           | IA          |          |                   | • |
|    | Poli  | Nomenclatura                     |                  | Apertura    | Estado   | Área              |   |
|    | P     | 33-02-19-01-01<br>33-02-19-01-01 | -066<br>-066-014 | 0.00        | C        | 7339.17<br>340.67 |   |
|    |       |                                  |                  | Sel. Gráfic | a        |                   |   |
|    |       | Modifi                           | icar             |             |          | Eliminar          |   |
|    |       |                                  | Acept            | tar         | Cancelar |                   |   |

En esta ventana se cargaran automáticamente:

Tipo de Poligonal: Puede ser Manzana o Parcela.

Nomenclatura Manzana: Si el Tipo de Poligonal es Manzana se ingresara la nomenclatura, hasta el nivel de manzana, con el siguiente formato: DE-PE-PU-CI-SE-MAN (DE: Departamento - 2 Dígitos, PE: Pedanía - 2 Dígitos, PU: Pueblo - 2 Dígitos, CI: Circunscripción - 2 Dígitos, SE: Sección - 2

Dígitos, MAN: Manzana - 3 Dígitos).

No se ingresará la nomenclatura de la parcela.

Nomenclatura Parcela: Si el Tipo de Poligonal es Parcela se ingresara la nomenclatura de la parcela con el siguiente formato: DE-PE-PU-CI-SE-MAN -PAR(DE: Departamento - 2 Dígitos, PE: Pedanía - 2 Dígitos, PU: Pueblo - 2 Dígitos, CI: Circunscripción - 2 Dígitos, SE: Sección - 2 Dígitos, MAN: Manzana - 3 Dígitos, PAR: Parcela - 3 Dígitos).

No se ingresará la nomenclatura de la Manzana.

Vértices: Son los nodos que definen los límites de la parcela

X: Coordenadas Posgar del punto en X, con 2 decimales de precisión. Y: Coordenadas Posgar del punto en Y, con 2 decimales de precisión. Z: Coordenadas Posgar del punto en Z, con 2 decimales de precisión Parcelas Rurales

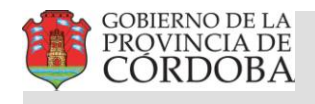

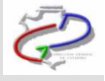

| - 22   | den de visualización                 |              |        |                           |
|--------|--------------------------------------|--------------|--------|---------------------------|
| Or     | denar por: MANZ                      | ANA          |        | •                         |
| Poli   | Nomenclatura                         | Apertura     | Estado | Área                      |
| P<br>P | 1502153663366788<br>1502154802370489 | 0.00<br>0.00 | C<br>C | 18950403.09<br>4695657.89 |
|        |                                      |              |        |                           |
| 2      |                                      | Sel. Gráfic  | a      |                           |
|        |                                      |              |        | 2.4                       |

La nomenclatura de las parcelas rurales se cargan automáticamente sin Guiones

Nomenclatura Parcela: La nomenclatura de la parcela con el siguiente formato: DE-PE- (X) –(Y) DE: Departamento - 2 Dígitos, PE: Pedanía - 2 Dígitos, Coordenadas GK "X" - 6 Dígitos, Coordenadas GK "Y" - 6 Dígitos (Sin el 6 para "X" y sin el 4 para "Y" Vértices: Son los nodos que definen los límites de la parcela

X: Coordenadas Posgar del punto en X, con 2 decimales de precisión. Y: Coordenadas Posgar del punto en Y, con 2 decimales de precisión. Z: Coordenadas Posgar del punto en Z, con 2decimales de precisión

El profesional además, tiene las opciones:

Eliminar: Elimina el registro (de Coordenadas o la Poligonal completa). Modificar: Nos permite modificar el registro (de Coordenadas o la Poligonal completa). Aceptar: Verificados los datos se graban con este botón Cancelar:

Una vez guardada la planilla se abre la ventana que nos permite elegir el layout donde deseamos insertarla, lo seleccionamos y presionamos Aceptar.

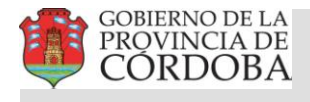

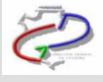

| Seleccione el layout donde insertar la planilla | × |
|-------------------------------------------------|---|
| Lista de layouts                                |   |
| Layout1                                         |   |
|                                                 |   |
|                                                 |   |
|                                                 |   |
|                                                 |   |
|                                                 |   |
| Acepta                                          |   |

Esto nos genera una planilla con el siguiente formato:

Planilla para parcelas urbanas

| Tipo         Nomenclatura         X         Y         Z           PARCELA         24-05-52-03-01-197-021         4372843.66         6339673.61         0.00           4372963.66         6332967.36         0.00         4372961.43         6332967.36         0.00           4372951.43         6332967.36         0.00         4372951.43         6332967.36         0.00           4372951.43         6332967.36         0.00         4372954.22         6333965.73         0.00           4372954.25         6332965.10         0.00         4372946.95         6332965.73         0.00           4372946.95         6332965.73         0.00         4372944.95         6332967.351         0.00           PARCELA         24-05-52-03-01-197-022         4372944.49         6332967.351         0.00           4372946.95         6332967.351         0.00         4372943.93         6332973.51         0.00           43729450.39         6332977.34         0.00         43729850.39         6332977.34         0.00           43729850.39         6332977.34         0.00         43729854.93         6332976.32         0.00           43729853.95         6332977.34         0.00         43729854.95         6332977.34         0.00 |  |
|----------------------------------------------------------------------------------------------------|--|
| PARCELA         24-05-52-03-01-197-021         4372841.49         6333973 51         0.00           4372863.65         6332967.26         0.00           4372861.43         6332967.70         0.00           4372861.43         6332960.70         0.00           4372867.36         6332965.10         0.00           4372867.36         6332965.10         0.00           4372847.36         6332965.73         0.00           4372848.52         6332965.73         0.00           4372845.52         6332965.73         0.00           4372845.65         6332965.73         0.00           4372845.65         6332965.73         0.00           4372845.65         6332967.26         0.00           4372845.65         6332967.73         0.00           4372845.65         6332967.73         0.00           4372845.96         6332967.73         0.00           4372845.98         6332967.351         0.00           4372845.98         6332977.34         0.00           4372845.98         6332977.32         0.00           4372845.98         6332977.32         0.00           4372845.98         6332977.32         0.00           4372858.42                                                                                   |  |
| 4372963.65         6332967.26         0.00           4372961.43         6332960.70         0.00           4372851.43         6332960.70         0.00           4372851.43         6332960.70         0.00           4372851.43         6332960.70         0.00           4372851.92         6332962.13         0.00           4372851.95         6332965.10         0.00           4372948.97         6332965.73         0.00           4372848.92         6333965.73         0.00           4372842.52         633965.73         0.00           4372844.49         633967.29         0.00           4372844.49         633967.31         0.00           4372845.95         6332967.94         0.00           4372845.95         633297.94         0.00           4372845.95         633297.94         0.00           4372845.95         633297.94         0.00           437284.95         633297.94         0.00           437284.95         633297.92         0.00           4372845.95         633297.93         0.00           4372845.95         633297.93         0.00           4372863.95         633297.93         0.00 <td< td=""><td></td></td<>                                                                                     |  |
| 4372951,43         6332960,70         0,00           4372858,42         6332960,70         0,00           4372858,42         6332962,13         0,00           4372945,95         6332965,10         0,00           4372946,96         6332965,10         0,00           4372946,96         6332965,73         0,00           4372946,96         6332967,29         0,00           4372944,89         6332967,29         0,00           4372844,49         6333967,351         0,00           4372844,49         6333967,351         0,00           4372846,98         6332967,361         0,00           4372846,98         633397,351         0,00           4372846,98         633297,361         0,00           4372846,98         633297,361         0,00           4372846,98         633297,361         0,00           4372846,98         633297,362         0,00           4372864,33         633297,632         0,00           4372864,39         633297,632         0,00           4372865,499         633297,632         0,00           4372865,499         633297,933         0,00           4372865,499         633297,933         0,00  <                                                                                          |  |
| 4372959.42         6333961.45         0.00           4372959.42         6333962.13         0.00           4372857.36         6333962.13         0.00           4372948.95         6333965.10         0.00           4372948.95         6333965.73         0.00           4372948.95         6333967.23         0.00           4372944.49         6333967.31         0.00           4372944.49         63339673.51         0.00           4372944.49         63339673.51         0.00           4372946.96         63339673.51         0.00           4372946.98         63339673.51         0.00           4372946.98         63339673.51         0.00           4372946.98         6333967.34         0.00           4372946.98         6333967.34         0.00           4372946.98         6333967.32         0.00           437286.98         633397.93         0.00           4372867.99         633987.93         0.00           4372867.42         633987.93         0.00           4372867.42         633987.93         0.00                                                                                                    |  |
| 4372857.95         6333962.13         0.00           4372845.83         6333965.10         0.00           4372845.85         6333965.73         0.00           4372845.95         6333965.73         0.00           4372845.95         6333967.29         0.00           4372844.49         6333967.351         0.00           4372845.95         6333967.351         0.00           4372845.95         6333967.351         0.00           4372845.95         6333977.361         0.00           4372865.95         6333977.361         0.00           4372865.95         6333977.361         0.00           4372865.95         6333977.361         0.00           4372865.39         6333977.361         0.00           4372865.39         6333977.361         0.00           4372867.39         6333977.361         0.00           4372867.99         6333977.303         0.00           4372867.432         6333977.903         0.00           4372867.432         6333977.403         0.00                                                                                                    |  |
| 4372948,63         6332665,10         0,00           4372848,66         6333965,73         0,00           4372848,66         6333965,73         0,00           4372848,66         6333967,29         0,00           4372844,49         6333967,29         0,00           4372844,49         6333967,351         0,00           4372846,56         6333967,351         0,00           4372846,98         6333977,361         0,00           4372865,98         6332977,364         0,00           4372860,39         6332976,32         0,00           4372862,39         6332974,92         0,00           4372858,42         6332973,61         0,00           4372858,42         6332973,63         0,00           4372858,42         6332973,63         0,00                                                                                                    |  |
| 4372946.06         6333965.73         0.00           4372842.52         633965.73         0.00           4372842.52         633965.73         0.00           4372842.52         633967.29         0.00           4372844.49         633967.351         0.00           4372845.98         6339673.51         0.00           4372860.39         6339673.51         0.00           4372860.39         6339676.32         0.00           4372863.42         6339876.32         0.00           4372863.42         6339873.63         0.00                                                                                                    |  |
| 4372842.52         6333967 29         0.00           PARCELA         24-05-52-03-01-187-022         4372844.49         63339673.51         0.00           4372845.98         63339673.51         0.00         4372845.98         63339673.51         0.00           4372845.98         63339673.51         0.00         4372845.98         63339673.51         0.00           4372845.98         63339676.32         0.00         4372850.39         6333976.32         0.00           4372858.42         6333973.93         0.00         4372858.42         6333973.93         0.00                                                                                                    |  |
| 4372844.49         6333973.51         0.00           PARCELA         24-05-52-03-01-197-022         4372844.49         6333873.51         0.00           4372846.98         6333977.96         0.00         4372846.98         6333977.39         0.00           4372846.38         6332977.39         0.00         4372863.39         6333976.32         0.00           4372858.42         6333977.93         0.00         4372858.42         6333977.93         0.00                                                                                                    |  |
| PARCELA         24-05-52-03-01-197-022         4372844.49         6333873.51         0.00           4372845.98         6333877.96         0.00           4372860.39         6333877.32         0.00           4372854.33         6333874.92         0.00           4372854.33         6333877.93         0.00           4372854.39         6333877.93         0.00           4372854.39         6333877.93         0.00                                                                                                    |  |
| PARCELA         24-05-52-03-01-197-022         4372944.49         6333673.51         0.00           4372845.98         6332677.96         0.00         4372860.29         6332675.32         0.00           4372854.33         6332675.32         0.00         4372854.33         6333674.92         0.00           4372854.33         6333674.92         0.00         4372854.33         6333673.61         0.00           4372854.39         6333673.51         0.00         0.00         4372854.33         6333673.93         0.00                                                                                                    |  |
| 4372845.98 0339677.96 0.00<br>4372850.39 6339676.32 0.00<br>4372864.33 6339674.92 0.00<br>4372864.33 6339674.92 0.00<br>4372863.42 0339673.93 0.00<br>4372845.95 4333671.41 0.00                                                                                                    |  |
| 4372850.39 6332976.32 0.00<br>4372864.33 6332974.92 0.00<br>4372864.33 6333874.92 0.00<br>4372853.42 6333873.63 0.00<br>4372845.95 4333873.41 0.00                                                                                                    |  |
| 4372954,33 5332974,92 0.00<br>4372858,42 8339879 83 0.00<br>4372858,59 4333871 84 0.00                                                                                                    |  |
| 4372858.42 6333873 63 0.00<br>4372863 89 4333871 61 0.00                                                                                                    |  |
| 4372883 66 4333871 61 0.00                                                                                                    |  |
|                                                                                                    |  |
| 4372964.92 6333971.61 0.00                                                                                                    |  |
| 4372863.55 6333867.26 0.00                                                                                                    |  |
| 4372844.49 0333873 51 0.00                                                                                                    |  |
|                                                                                                    |  |
|                                                                                                    |  |

Y muestra los siguientes ítems:

Tipo: Es el tipo de objeto Manzana o Parcela

Nomenclatura: Es la nomenclatura Catastral del Objeto Manzana o Parcela X: Coordenadas Postgar en X de los nodos de la parcela Y: Coordenadas Postgar en Y de los nodos de la parcela Z: Coordenadas Postgar en Z de los nodos de la parcela

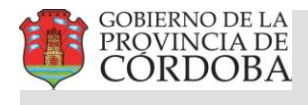

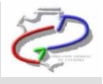

| Tino     | tiomencleture:    | W W        |             | .7              |
|----------|-------------------|------------|-------------|-----------------|
| DROCELR  | 14607462667266700 |            | elseticiet  | <u></u>         |
| CHRISELA | 4002103003300766  | 4009224.00 | 04007 87,07 | 1000            |
|          |                   | 43041/427  | D105082,22  | .0.00<br>.22.24 |
|          |                   | 4364303.67 | 6151824,37  | 0.00            |
|          |                   | 4366338.75 | 8151879,10  | .0.00           |
|          |                   | 4369330.11 | 6151959.54  | 0.00            |
|          |                   | 4369277.52 | 6153837,47  | 0.00            |
|          |                   | 4369224.85 | 615571757   | 0.00            |
| PARCELA  | 1502154802370489  | 4369224:86 | 6155747.57  | ~0.00           |
|          |                   | 4369277.54 | 6153837.47  | .000            |
|          |                   | 4371773.21 | 615390433   | 0,00            |
|          |                   | 4371720.55 | 6155784.42  | 0.00            |
|          |                   | 4369224.86 | 615571757   | 0.00            |

Tipo: Es el tipo de objeto: Parcela

Nomenclatura: Es la nomenclatura Catastral del Objeto Parcela

X: Coordenadas Postgar en X de los nodos de la parcela Y: Coordenadas Postgar en Y de los nodos de la parcela Z: Coordenadas Postgar en Z de los nodos de la parcela

Que ubicaremos en el layout elegido para el ploteo del planos.

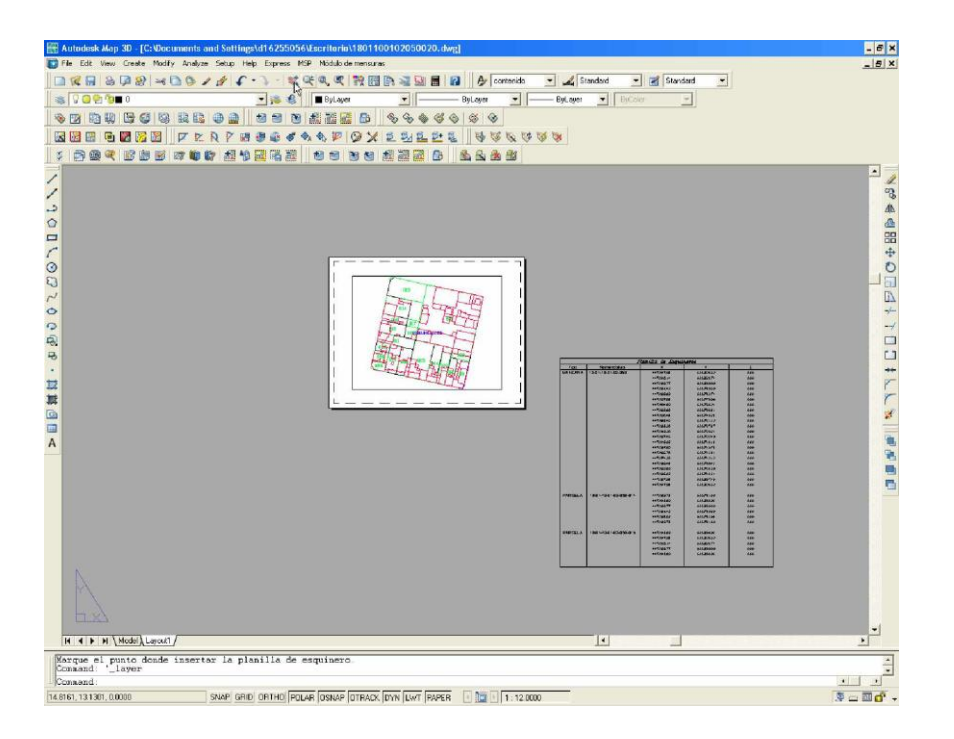

2. Registro de Superficies

Luego vamos a crear una tabla con los registros de superficies de las parcelas orígenes y destinos. Para esto seleccionamos la opción **Superficies de Parcelas** 

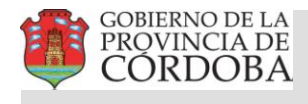

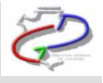

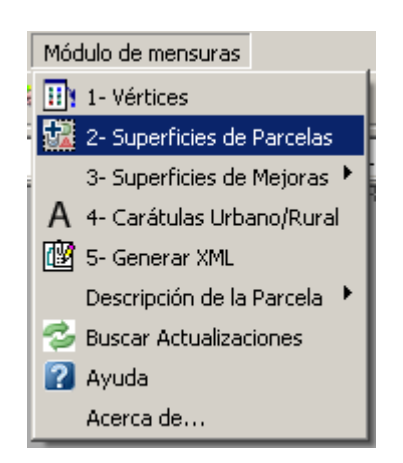

Se abre la siguiente ventana:

Ejemplo Parcelas Urbanas

| F | egistro de Superficies                                                                                         |
|---|----------------------------------------------------------------------------------------------------|
|   | Nomenclatura *                                                                                                 |
|   | Los campos marcados con un * son obligatorios           Modificar         Agregar Orígen         Borrar Orígen |
|   | Tipo Nomenclatura SupMens SupTit SupEdif Titular Matrícula<br>DU 33-02-19-01-01-066-014 340.67 0.00 0.00       |
|   | Aceptar Cancelar                                                                                               |

Ejemplo Parcelas Rurales

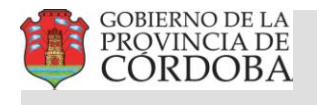

| istro de superficies                                                                                                    |                              |                                 |             |           | • • • • • • • • • • • • • • • • • • • |
|----------------------------------------------------------------------------------------------------|------------------------------|---------------------------------|-------------|-----------|---------------------------------------|
| Nomenclatura *                                                                                                    |                              |                                 |             |           |                                       |
| Juperficie s/Mensura (m²) *                                                                                                    |                              |                                 |             |           |                                       |
| Superficie s/T ítulo (m²)                                                                                                    |                              |                                 |             |           |                                       |
| Juperficie Edificada (m²)                                                                                                    |                              |                                 |             |           |                                       |
| itular                                                                                                    |                              |                                 |             |           |                                       |
| /latrícula                                                                                                    |                              |                                 |             |           |                                       |
|                                                                                                    |                              |                                 |             |           |                                       |
|                                                                                                    |                              |                                 |             |           |                                       |
| .os campos marcados con un * son obligatorio                                                                                                    | os                           |                                 |             |           |                                       |
| .os campos marcados con un * son obligatori<br>Modificar                                                                                                    | 08                           | Agre                            | egar Orígen |           | Borrar Orígen                         |
| .os campos marcados con un * son obligatori<br>Modificar<br>jpo Nomenclatura SupMens                                                                            | os<br>SupTit                 | Agre<br>SupEdif                 | egar Orígen | Matrícula | Borrar Orígen                         |
| os campos marcados con un * son obligatori<br>Modificar<br><u>ipo Nomenclatura SupMens</u><br>DR 1502153663366788 18950403.09<br>DR 1502154802370489 4695657.89 | SupTit<br>0.00<br>0.00       | Agre<br>SupEdif<br>0.00<br>0.00 | egar Orígen | Matrícula | Borrar Orígen                         |
| os campos marcados con un * son obligatori<br>Modificar<br><u>ipo Nomenclatura SupMens</u><br>DR 1502153663366788 18950403.09<br>DR 1502154802370489 4695657.89 | SupTit<br>0.00<br>0.00       | Agre<br>SupEdif<br>0.00<br>0.00 | egar Orígen | Matrícula | Borrar Orígen                         |
| os campos marcados con un * son obligatori<br>Modificar<br><u>ipo Nomenclatura SupMens</u><br>DR 1502153663366788 18950403.09<br>DR 1502154802370489 4695657.89 | 55<br>SupTit<br>0.00<br>0.00 | Agre<br>SupEdif<br>0.00<br>0.00 | agar Orígen | Matrícula | Borrar Orígen                         |
| os campos marcados con un * son obligatori<br>Modificar<br><u>ipo Nomenclatura SupMens</u><br>DR 1502153663366788 18950403.09<br>DR 1502154802370489 4695657.89 | SupTit<br>0.00<br>0.00       | Agre<br>SupEdif<br>0.00<br>0.00 | egar Orígen | Matrícula | Borrar Orígen                         |

En donde automáticamente se cargan las parcelas destino. Los datos de los Campos son: Tipo: Es el código que identifica la o las parcelas Orígenes y Destino de la mensura.

OU (Origen Urbano), DU (Destino Urbano), OR (Origen Rural), DR (Destino Rural)

Nomenclatura: Nomenclatura Catastral del objeto, con el siguiente formato para las urbanas DE-PE-PU-CI-SE-MAN- PAR (DE: Departamento - 2 Dígitos, PE: Pedanía - 2 Dígitos, PU: Pueblo - 2 Dígitos, CI: Circunscripción - 2 Dígitos, SE: Sección - 2 Dígitos, MAN: Manzana - 3 Dígitos, PAR: Parcela - 3 Dígitos). Para las rurales los datos ingresan sin Guiones (ver ayuda nueva nomenclatura rural)

Superficie Mensura: Superficie según mensura del objeto (Urbano: 2 decimales, en mts2 y Rural: idem Superficie s/Título: Superficie según título del objeto (Urbano: 2 decimales, en mts2 y Rural idem Importante:

La superficie de las parcelas rurales se consigna para la presentación digital de mensuras en mts 2 aunque en el plano y en el SIT se visualizan en Has y mts2 con 4 decimales

Superficie Edificada: Superficie Edificada del objeto (4 enteros y 2 decimales, en mts2) Titular: Titular Registral del Objeto.

Matricula: Folio Real o Cronológico de la Titularidad Registral

## **Importante:**

Los datos indicados con un (\*) son obligatorios

Luego procedemos a agregar un Origen seleccionando la opción Agregar Origen

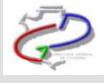

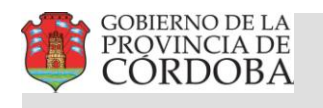

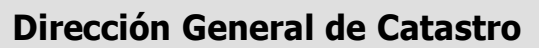

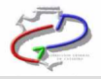

| Mensura                                                                                                    |                                                              | ×                                                      |
|----------------------------------------------------------------------------------------------------|--------------------------------------------------------------|--------------------------------------------------------|
| Nomenclatura:<br>Superficia Mensura<br>Superficia s/T ítulo:<br>Superficie Edificada:<br>Titular:<br>Matrícula: |                                                              | [18:01-10:01-02:050:001]<br>[787:34<br>[0.00<br>[0.00] |
| Modifica                                                                                                    | Agregar Origen                                               | Borrar Origen                                          |
| DU 18-01-10-01-02-050-014 787.3<br>DU 18-01-10-01-02-050-015 780.1<br>DU 18-01-10-01-02-050-015 780.1           | s Supit Supitali Iitular Matricula<br>0.00 0.00<br>0.00 0.00 |                                                        |
| Acepta                                                                                                    |                                                              |                                                        |

Terminado de llenar el formulario correspondiente y presionando en el botón **Aceptar**, nos permite elegir en que layout deseamos insertar la planilla.

| Seleccione el layout donde insertar la planill | a 🗙 |
|------------------------------------------------|-----|
| Lista de layouts                               |     |
| Layout1                                        |     |
|                                                |     |
|                                                |     |
|                                                |     |
|                                                |     |
|                                                |     |
| Acepta Uancela                                 |     |

Presionando **Acepta**r nuevamente nos genera una planilla con el siguiente formato:

|    | Registro de superficies                                                    |        |        |      |                           |           |  |  |  |  |
|----|----------------------------------------------------------------------------|--------|--------|------|---------------------------|-----------|--|--|--|--|
| Tp | Tp Lote SupMens SupTit SupEdif Titular Matricula                           |        |        |      |                           |           |  |  |  |  |
| 00 | 24-05-52-03-01-197-008                                                     | 224.31 | 225.00 | 000  | Jorge Huberto Green       | 969582 FR |  |  |  |  |
| DU | 24-05-52-03-01-197-021                                                     | 134.17 | 134.17 | 0.00 | Carlos Amulto Berazategui | 989755 FR |  |  |  |  |
| DU | DU 24-05-52-03-01-197-022 90.14 90.14 0.00 Oscar Ruben De Rosa 639852/1967 |        |        |      |                           |           |  |  |  |  |
|    |                                                                            |        |        |      |                           |           |  |  |  |  |

Luego ubicaremos en el layout elegido

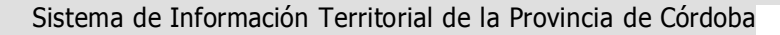

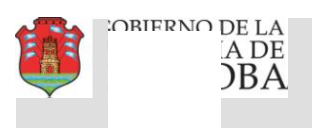

Ş

3.1 Planilla de Bloques Constructivos

Terminadas las etapas de generación de **Esquineros y Registro de Superficies**, si existen mejoras, debemos ingresar los datos de la misma

Para ello seleccionamos la opción Superficies de Mejoras -> Planilla Bloques Constructivos

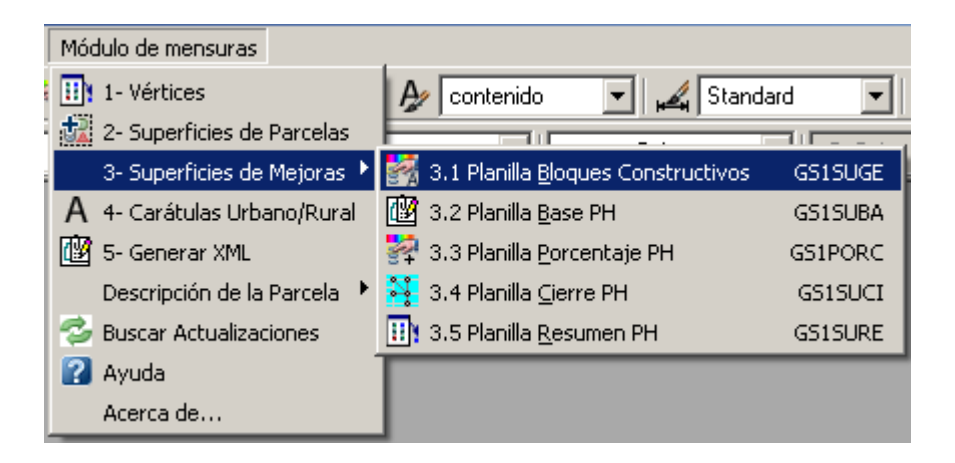

Se abre la siguiente ventana:

| P | lanilla                              | a de B                                                   | loques                                                   | Const                                     | ructivos                        |                                                     |        |                                              |                                                     |                                                          |                  |                                              |                                           |                                                                                                  |                            | x                     |
|---|--------------------------------------|----------------------------------------------------------|----------------------------------------------------------|-------------------------------------------|---------------------------------|-----------------------------------------------------|--------|----------------------------------------------|-----------------------------------------------------|----------------------------------------------------------|------------------|----------------------------------------------|-------------------------------------------|--------------------------------------------------------------------------------------------------|----------------------------|-----------------------|
|   | Parce                                | ela<br>-01-12                                            | 2-15-003                                                 | -032                                      | - UF                            | P. Baja                                             | n Pos  | Destino<br>Vivienda ▼                        | Tipo<br>Comune: 💌                                   | Clase<br>Cubierta 💌                                      | Cat<br>3         | Año<br>2012                                  | Sup (m²)<br>25.00                         | Cmp<br>S                                                                                         | Fildes<br>E1               | ID<br>O               |
|   |                                      |                                                          |                                                          |                                           |                                 |                                                     |        |                                              |                                                     |                                                          |                  |                                              |                                           | Carga                                                                                            | ar Tildes                  |                       |
|   | 11-0<br>11-0<br>11-0<br>11-0<br>11-0 | 1-01-1<br>1-01-1<br>1-01-1<br>1-01-1<br>1-01-1<br>1-01-1 | 2-15-00:<br>2-15-00:<br>2-15-00:<br>2-15-00:<br>2-15-00: | 3-032<br>3-032<br>3-032<br>3-032<br>3-032 | 000<br>001<br>002<br>003<br>004 | P. Baja<br>P. Baja<br>P. Baja<br>P. Baja<br>P. Baja |        | Vivienda<br>Vivienda<br>Vivienda<br>Vivienda | Comunes<br>Propias<br>Propias<br>Propias<br>Propias | Dubierta<br>Cubierta<br>Cubierta<br>Cubierta<br>Cubierta | 3333             | 2012<br>2012<br>2012<br>2012<br>2012<br>2012 | 25.00<br>50.00<br>50.00<br>50.00<br>50.00 | 5<br>9<br>9<br>9<br>9<br>9<br>9<br>9<br>9<br>9<br>9<br>9<br>9<br>9<br>9<br>9<br>9<br>9<br>9<br>9 | E1<br>E1<br>E1<br>E1<br>E1 | 0<br>1<br>2<br>3<br>4 |
|   | Blog                                 | ue<br>nserta                                             | r                                                        |                                           | Modificar                       |                                                     | Borrar | Total:                                       | 225.00                                              |                                                          | Insertar I<br>Ha | Múltiples E<br>asta UF:                      |                                           |                                                                                                  | nsertar                    |                       |
|   |                                      |                                                          |                                                          |                                           |                                 |                                                     | Gra    | bar Planilla                                 | ]                                                   | Cancelar                                                 |                  |                                              |                                           |                                                                                                  |                            |                       |

Donde automáticamente se cargaran la o las parcelas destino, para ingresar los datos de ubicación, destino, tipo, clase, año de construcción, superficie edificada y tildes

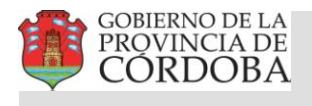

Į

# Dirección General de Catastro

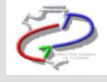

| triz de Puntajes                  |                  |             |               |             |                  |  |
|-----------------------------------|------------------|-------------|---------------|-------------|------------------|--|
| Código de Matriz                  |                  |             |               |             |                  |  |
| Descripción Vivienda, hoteles, co | mercio y oficina | s           |               |             |                  |  |
| - Items Constructivos             |                  |             |               |             |                  |  |
| Item                              | Categoría 1      | Categoría 2 | Categoría 3   | Categoría 4 | Categoría 5      |  |
| 01 - Fachada                      |                  |             |               |             |                  |  |
| 02 - Techos                       |                  |             |               |             |                  |  |
| 03 - Cielorraso                   |                  |             |               |             |                  |  |
| 04 - Muros internos               |                  |             |               |             |                  |  |
|                                   |                  |             |               |             |                  |  |
| 05 - Pisos                        |                  |             |               |             |                  |  |
|                                   |                  |             |               |             |                  |  |
| 06 - Cocina                       |                  |             |               |             |                  |  |
|                                   |                  |             |               |             |                  |  |
| 07 - Baños                        |                  |             |               |             |                  |  |
|                                   |                  |             |               |             |                  |  |
| 08 - Instalaciones                |                  |             |               |             |                  |  |
|                                   |                  |             |               |             |                  |  |
| 09 - Carpintería                  |                  |             |               |             |                  |  |
|                                   |                  |             |               |             |                  |  |
| 10 - Placard                      |                  |             |               |             |                  |  |
| Puntaje: Categoría:               |                  |             |               |             |                  |  |
|                                   |                  |             | <u>G</u> uard | ar          | <u>C</u> ancelar |  |

## **Importante:**

Cuando no existen mejoras en la parcelas esta planilla no se llena

#### Instrucciones para carga de mejoras en MD

Para Parcelas NO PH

Las UF serán "000" y si existen más de un bloque constructivo para la parcela se mantendrá en mismo UF

Para PH

1.- Las superficies comunes (uno o más bloques) se cargan con el código "000" al principio de la tabla, para no tener que repetirlo en cada PH

2.- Las PH tendrán distintos UF correspondientes a cada unidad de PH y si existen más de un bloque constructivo el UF no debe cambiar

En las planillas de porcentaje cargar solamente los UF distintos de "000"

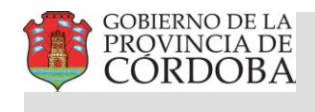

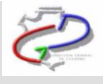

3.2 Planilla base

Para los planos de Subdivisión bajo régimen de PH también deben ingresarse las superficies cubiertas de cada UF, las superficies descubiertas comunes exclusivas (si las hubiere) y los porcentajes de cada unidad, para ello presionar **Superficies Mejora** y luego **Planilla Base PH** 

Esta planilla base se utiliza además para generar la descripción automática de parcelas PH

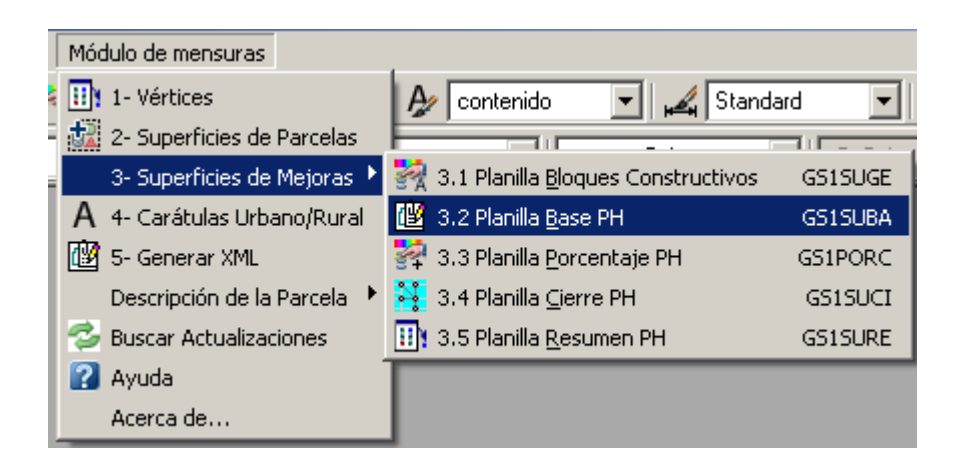

Al presionar el botón **"Planilla Base PH"** se cargarán las superficies propias totales de cada UF incorporadas en la **Planilla de Bloques Constructivos**, y los porcentajes (estos se calculan automáticamente tomando como referencia las superficies cubiertas)

| P | lanilla de Su                      | perficies Base                                                                  |                                                                                                    |                                                                                        |                   | × |
|---|------------------------------------|---------------------------------------------------------------------------------|----------------------------------------------------------------------------------------------------|----------------------------------------------------------------------------------------|-------------------|---|
|   | Unidad<br>001<br>002<br>003<br>004 | sup cubierta total<br>99.56 m2<br>87.36 m2<br>99.56 m2<br>87.33 m2<br>373.81 m2 | %         sup of           26.6339%         23.3702%           26.6339%         23.3702%           26.6339%         23.3621%           100.0001 %         100.0001 % | lescubiertas comunes<br>0.00 m2<br>0.00 m2<br>0.00 m2<br>0.00 m2<br>0.00 m2<br>0.00 m2 | exclusiva         |   |
|   | Modificar                          | Editar Por                                                                      | centaje                                                                                                    | Γ                                                                                      | Porcentaje Manual |   |
| [ | Aceptar                            | Cancelar                                                                        |                                                                                                    |                                                                                        |                   |   |

Con el botón "**Modificar**" se pueden ingresar las superficies descubiertas .S i esta tildada la opción **Porcentaje Manual** los mismos no se recalculan automáticamente después de modificar el bloque

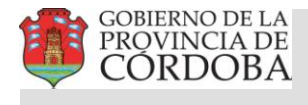

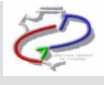

| m de supernicies                                                                                                    |                           |
|----------------------------------------------------------------------------------------------------|---------------------------|
| Unidad Funcional:                                                                                                    | 004 💌                     |
| Superficies cubiertas propias                                                                                                    |                           |
| Ubicación:                                                                                                    | P. Baja 💌                 |
| Posición:                                                                                                    |                           |
| Destino:                                                                                                    |                           |
| Parcial:                                                                                                    |                           |
| Ubicacion Pos Destino                                                                                                    | Parcial                   |
| notal: 30.00 m2                                                                                                    |                           |
| Baja Modifica                                                                                                    |                           |
| Baja Modifica Superficies descubiertas comune                                                                                                    | s exclusivas              |
| Baja Modifica<br>Superficies descubiertas comune<br>Ubicacion:                                                                                                    | s exclusivas<br>P. Baja 💌 |
| Baja Modifica<br>Superficies descubiertas comune<br>Ubicacion:<br>Posición:                                                                                                    | s exclusivas<br>P. Baja 💌 |
| Baja Modifica<br>Superficies descubiertas comune<br>Ubicacion:<br>Posición:<br>Destino:                                                                                                    | s exclusivas              |
| Baja Modifica<br>Superficies descubiertas comune<br>Ubicacion:<br>Posición:<br>Destino:<br>Parcial:                                                                                                    | s exclusivas<br>P. Baja 💌 |
| Baja Modifica<br>Superficies descubiertas comune<br>Ubicacion:<br>Posición:<br>Destino:<br>Parcial:<br>Destino Ubicacion pos parci                                                                                                    | s exclusivas              |
| Baja Modifica<br>Superficies descubiertas comune<br>Ubicacion:<br>Posición:<br>Destino:<br>Parcial:<br>Destino Ubicacion pos parci                                                                                                    | s exclusivas              |
| Baja Modifica<br>Superficies descubiertas comune<br>Ubicacion:<br>Posición:<br>Destino:<br>Parcial:<br>Destino Ubicacion pos parci                                                                                                    | s exclusivas              |
| Baja     Modifica       Superficies descubiertas comune       Ubicacion:       Posición:       Destino:       Parcial:       Destino Ubicacion pos parci       Total: 0.00 m2                                                             | s exclusivas              |
| Baja     Modifica       Superficies descubiertas comune       Ubicacion:       Posición:       Destino:       Parcial:       Destino:       Distino:       Parcial:       Destino:       Data:       Dotation:       Data:       Destino: | s exclusivas              |

Con el botón "Editar Porcentajes" se pueden editar los porcentajes en forma arbitraria.

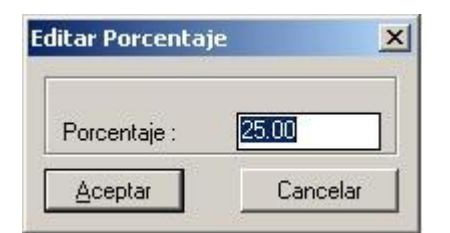

Con el botón Aceptar se graba en el Layout elegido

#### 3.3 Planilla Porcentaje PH

|        | PLANILLA DE SUPERFICIES                                           |   |          |       |        |             |             |     |         |         |       |
|--------|-------------------------------------------------------------------|---|----------|-------|--------|-------------|-------------|-----|---------|---------|-------|
| Ungdad | Utigiad CUBIERTAS PROPIAS Properties DESCUBIERTAS COMUNES EXCLUSI |   |          |       |        |             |             |     |         | MAS     |       |
| Р.H.   | P.H. Ubicación Pos Destino Parcial                                |   |          |       |        | Cub. Propia | Ub Icació i | Pos | Destino | Parcial | Total |
| 001    | P.Baja                                                            | 0 | Viblenda | 30.00 | 30.00  | 12.0000 %   |             |     |         |         |       |
| 002    | P.Baja                                                            | 0 | Viblenda | 40.00 |        |             |             |     |         |         |       |
|        | P.Baja                                                            | 0 | Viblenda | 50.00 | 90.00  | 36.0000 %   |             |     |         |         |       |
| 003    | P.Baja                                                            | 0 | Vivienda | 60.00 | 60.00  | 24.0000 %   |             |     |         |         |       |
| 004    | P.Baja                                                            | 0 | Viblenda | 70.00 | 70.00  | 28.0000 %   |             |     |         |         |       |
| TOTAL  |                                                                   |   |          |       | 250.00 | 100.00 %    |             |     |         |         | 0.00  |

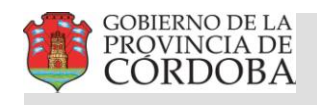

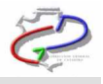

| Módulo de mensuras           |                                              |         |
|------------------------------|----------------------------------------------|---------|
| 1- Vértices                  | 🗛 contenido 👻 🕰 Standa                       | - bi    |
| 🔯 2- Superficies de Parcelas |                                              |         |
| 3- Superficies de Mejoras 🕨  | 🙀 3.1 Planilla <u>B</u> loques Constructivos | GS1SUGE |
| A 4- Carátulas Urbano/Rural  | 😰 3.2 Planilla <u>B</u> ase PH               | GS1SUBA |
| 😰 5- Generar XML             | 🛃 3.3 Planilla <u>P</u> orcentaje PH         | GS1PORC |
| Descripción de la Parcela 🔸  | 💐 3.4 Planilla <u>C</u> ierre PH             | GS1SUCI |
| 🧐 Buscar Actualizaciones     | 🔢 3.5 Planilla <u>R</u> esumen PH            | GS1SURE |
| 🕜 Ayuda                      |                                              |         |
| Acerca de                    |                                              |         |

Al presionar sobre el botón **Planilla Porcentaje PH** se abre la siguiente ventana donde se cargaron automáticamente los porcentajes de PH

| Planilla de Porcentajes Pl                       | H          | ×                  |
|--------------------------------------------------|------------|--------------------|
| Parcela                                          | UF         | Porcentaje         |
|                                                  |            |                    |
| Modificar                                        |            | Total: 100.00      |
| 30-01-47-02-01-072-007<br>30-01-47-02-01-072-007 | 001<br>002 | 50.0000<br>50.0000 |
| Grabar Planilla                                  |            | Cancelar           |

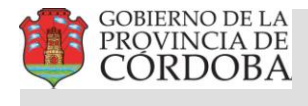

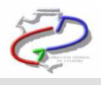

Con el botón **Grabar Planilla** se graba en el Layout elegido

| Į. |                        |      |         |
|----|------------------------|------|---------|
| T  | Plantilla H            | Porc | entajes |
| '  | Parcela                | UF   | %       |
|    | 30-02-52-01-03-137-008 | 000  | 0.00    |
|    | 30-02-52-01-03-137-008 | 001  | 58.00   |
|    | 30-02-52-01-03-137-008 | 002  | 42.00   |

#### **Importante:**

Si se optó por no llenar la planilla base es necesario ingresar los porcentajes de cada UF, para ello presionar Superficies Mejora y luego Planilla de Porcentaje PH

3.4 Planilla Cierre PH

**Importante**: Los datos de esta planilla no se guardan en el XML, por lo tanto no son enviados a Catastro.

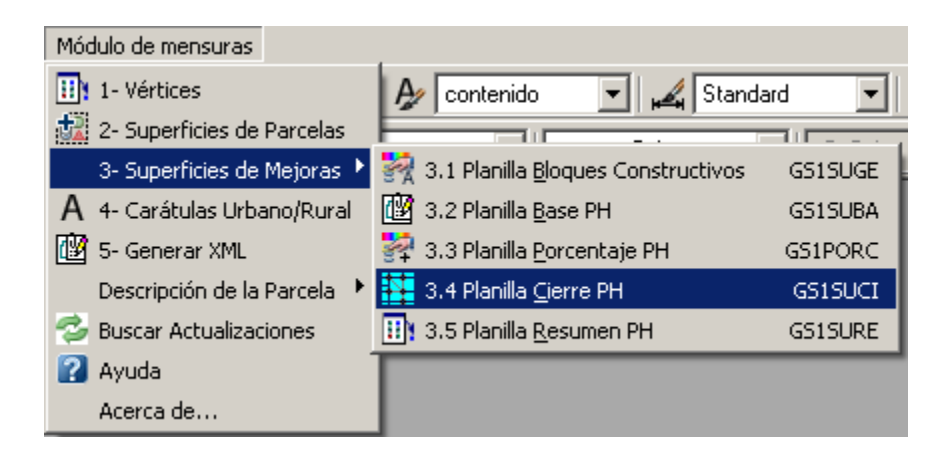

Al presionar **Planilla Cierre PH** se habilita el comando que permite seleccionar la Planilla de Superficie. En la planilla se cargan automáticamente los datos de Cubiertas propias y Descubiertas Comunes de Uso exclusivo, permitiendo ingresar las Sup de Cubiertas Comunes, de muros cubiertos comunes, muros descubiertos comunes y ochava.

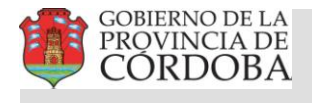

# ć

## Dirección General de Catastro

| Planilla de (                   | Cierres                                                                                        |                                                                                                |       |      |       |        |        |             |
|---------------------------------|------------------------------------------------------------------------------------------------|------------------------------------------------------------------------------------------------|-------|------|-------|--------|--------|-------------|
| 🗆 Planilla de c                 | ierres resumer                                                                                 | 1                                                                                              |       |      |       |        |        |             |
| Nivel                           | CP                                                                                             | CC                                                                                             | MCC   | MDC  | DCE   | Ochava | Total  | Cub.Totales |
| P. Baja                         | 373.81                                                                                         | 25.00                                                                                          | 12.00 | 0.00 | 27.00 | 0.00   | 437.81 | 410.81      |
| Sup. Cubierta:                  | s Propias <cp></cp>                                                                            |                                                                                                |       |      |       |        |        | 373.81      |
| Sup. Cubierta:                  | s Comunes <c(< td=""><td>⊳:</td><td></td><td></td><td></td><td></td><td></td><td>25</td></c(<> | ⊳:                                                                                             |       |      |       |        |        | 25          |
| Sup. Muros C                    | ubiertas Comu                                                                                  | nes <mcc>:</mcc>                                                                               |       |      |       |        |        | 12          |
| Sup. Muros de                   | escubiertos Co                                                                                 | munes <mdc;< td=""><td>»:</td><td></td><td></td><td></td><td></td><td>0.00</td></mdc;<>        | »:    |      |       |        |        | 0.00        |
| Sup. Descubi                    | ertas Comunes                                                                                  | s exclusivas <d< td=""><td>CE&gt;:</td><td></td><td></td><td></td><td></td><td>27.00</td></d<> | CE>:  |      |       |        |        | 27.00       |
| Ochava<br>Modifica :<br>Aceptar | >>Car                                                                                          | ncelar                                                                                         |       |      |       |        |        | 0.00        |

Presionando el botón **Modifica>>** se puede completar los datos de Sup Cubiertas comunes, Sup de muros comunes, etc.

Con el botón Aceptar se graba la planilla en el Layout

|         | Planilla de Cierres |              |                    |                     |                     |        |          |            |
|---------|---------------------|--------------|--------------------|---------------------|---------------------|--------|----------|------------|
| Nivel   | Cub. Propias        | Cub. Comunes | Muras Cub. Comunes | Muros Desc. Comunes | Desc. Comunes excl. | Ochava | Total    | Cub. Total |
| P. Baja | 373.8100            | 25.0000      | 12 0000            | 0.0000              | 27.0000             | 0.0000 | 437.8100 | 410.8 100  |
| Totales | 373.8100            | 25.000.0     | 12 0000            | 0.0000              | 27.0000             | 0.0000 | 437.8100 | 410.8100   |

3.5 Planilla Resumen PH

**Importante**: Los datos de esta planilla no se guardan en el XML, por lo tanto no son enviados a Catastro.

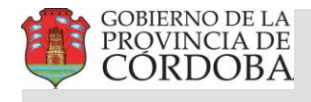

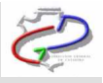

| Módulo de mensuras          |                                              |         |
|-----------------------------|----------------------------------------------|---------|
| 1- Vértices                 | 🖌 🖌 contenido 🔄 🛃 Standa                     | ▼ bre   |
| 2- Superficies de Parcelas  |                                              |         |
| 3- Superficies de Mejoras 🕨 | 🙀 3.1 Planilla <u>B</u> loques Constructivos | GS1SUGE |
| A 4- Carátulas Urbano/Rural | 📴 3.2 Planilla <u>B</u> ase PH               | GS1SUBA |
| 😰 5- Generar XML            | 💱 3.3 Planilla <u>P</u> orcentaje PH         | GS1PORC |
| Descripción de la Parcela 🔸 | 💐 3.4 Planilla <u>C</u> ierre PH             | GS1SUCI |
| 😂 Buscar Actualizaciones    | 🔢 . 3.5 Planilla <u>R</u> esumen PH          | GS1SURE |
| 🕜 Ayuda                     |                                              |         |
| Acerca de                   |                                              |         |

Al presionar **Planilla Resumen PH** se habilita el comando que permite seleccionar la Planilla de Superficie. Y la Planilla de Cierre PH. En la planilla se cargan automáticamente los datos de Sup Cubiertas total, número de unidades, Sup según mensura y Sup según titulos ( esta última puede editarse).

| P | lanilla Resumen            | ×      |
|---|----------------------------|--------|
|   | Superficie cubierte total: | 410.81 |
|   | Numero de unidades         | 4      |
|   | Superficie según mensura   | 437.81 |
|   | Superficie según títulos   | 437.81 |
|   | Diferencia                 | 0.00   |
|   | <u>Aceptar</u> Cancelar    |        |

Con el botón Aceptar se graba la planilla en el Layout

| PLANILLA RES                   | UMEN   |
|--------------------------------|--------|
| Superficie cubierta total (m2) | 410.81 |
| Numero de unidades             | 4      |
| Superficie según mensura (m2)  | 437.81 |
| Superficie según títulos (m2)  | 437.81 |
| Diferencia (m2)                | 0.00   |

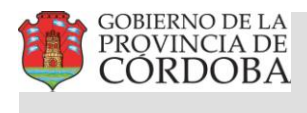

4. Carátulas

Terminadas las etapas de generación de **Esquineros, Registro de Superficies y Mejoras**, debemos insertar la carátula del plano. Para ello se selecciona el modelo que corresponda al trabajo de mensura realizado, operando de la siguiente forma:

Desde el menú principal de AutoCad presionar **Insert** y luego **Block** 

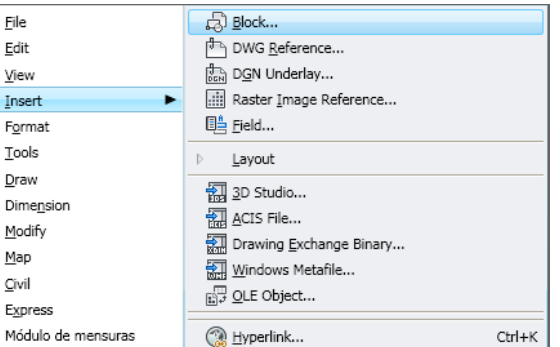

Se despliega esta ventana donde presionamos Browse..

🚻 Select Drawing File ? X 🗢 😥 🔍 🗙 🕵 ⊻iews ▼ Tools Look in: ical rotulos • Preview Tamaño Nombre 🔺 4 BROT\_RURALFOLIOREAL.dwg 126 KB BROT\_RURALPOSESION.dwg 357 KB BROT\_RURALTOMOFOLIO.dwg 151 KB BROT\_URBANACAPITALFOLIO... 341 KB BROT\_URBANACAPITALTOMO... 345 KB BROT\_URBANAFOLIOREAL.dwg 173 KB BROT\_URBANAPOSESION.dwg 360 KB BROT\_URBANATOMOFOLIO.dwg 345 KB B P + 4 V2 -Open • File name: Cancel Drawing (\*.dwg) -Files of type:

Se escoge la carátula buscada y se presiona el botón **Open** 

Tildando en "Scale" "Specify On\_screen" y "Uniform Scale" se puede ajustar el punto inserción y su escala.

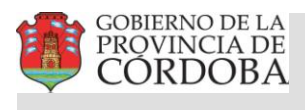

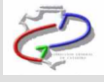

A continuación se indica el punto de inserción en el layout para plotear

| Autodesk Map 3D - [C: Vocum             | ents and Settings\d16255056\Escritorio\18011<br>Analyze Setup Help Express MSP Möduls demensus | 00102050020.dwg]                                                                                                    |                                           | _ & ×                                                                                                    |
|-----------------------------------------|------------------------------------------------------------------------------------------------|----------------------------------------------------------------------------------------------------|-------------------------------------------|----------------------------------------------------------------------------------------------------|
|                                         | 0 / # C · ) - K                                                                                | <br>  🗈 📲 🔛 📓 👔 🗛 contenido 💽 🏒                                                                                                    | Standard 💌 🗃 Standard 💌                   |                                                                                                    |
| S C C 2 C C C C C C C C C C C C C C C C | 💌 🛸 🤹 🎁 ByLayer                                                                                | ByLayer     J     ByLayer                                                                                                    | s 💌 ByColor 💌                             |                                                                                                    |
|                                         |                                                                                                |                                                                                                    |                                           |                                                                                                    |
|                                         | KINK SHERE SHERE SHERE                                                                         |                                                                                                    |                                           |                                                                                                    |
|                                         |                                                                                                |                                                                                                    | S/TITULOS         S/CATA           Dep:   | STRO     TOMOLATING     S     S |
| A                                       |                                                                                                | Latina         Latina           Address         Latina           Address         Latina           Address         Latina           Address         Latina           Address         Latina           Address         Latina           Address         Latina           Address         Latina           Address         Latina           Address         Latina           Address         Latina | TITULAR<br>TITULAR<br>Exp. Prixet Pedra d | Profesional                                                                                                    |
|                                         |                                                                                                |                                                                                                    |                                           | -                                                                                                    |
| H H H Model Layout                      | 0000 1 1 0174 and                                                                              |                                                                                                    |                                           |                                                                                                    |
| Conwand:                                | JU20_1_1_21/4.5V5                                                                              |                                                                                                    |                                           |                                                                                                    |
| 27 0830, 8,2004 , 0,0000                | SNAP GRID ORTHO POLAR OSNAP OTRACK                                                             | DYN LWT PAPER                                                                                                    |                                           | <u>%</u> _ 0 <b>6</b> -                                                                                                    |
|                                         | 🔠 Insert                                                                                       |                                                                                                    | ? ×                                       | 1                                                                                                    |
|                                         | Name:                                                                                          |                                                                                                    |                                           |                                                                                                    |
|                                         | Path:                                                                                          | EAL <u>B</u> rowse                                                                                                    |                                           |                                                                                                    |
|                                         | Insertion point                                                                                | Scale<br>Specify On-screen                                                                                                    | Rotation<br>Specify On-screen             |                                                                                                    |
|                                         | X: 0.0000                                                                                      | X: 1.0000                                                                                                    | Angle: 0                                  |                                                                                                    |
|                                         | ∆ [0.0000                                                                                      | Ω                                                                                                    |                                           |                                                                                                    |
|                                         | <u> 10.0000</u>                                                                                | <u> 半</u> 1.0000                                                                                                    | Block Unit                                |                                                                                                    |
|                                         | Z: 0.0000                                                                                      | Z: 1 0000                                                                                                    | Unit: Millimeters                         |                                                                                                    |
|                                         | 00000                                                                                          |                                                                                                    | Factor: 0.0033                            |                                                                                                    |
|                                         |                                                                                                | ОК                                                                                                    | Cancel <u>H</u> elp                       |                                                                                                    |

Mediante el botón **OK** se fija la carátula

Ahora desde el menú del Modulo de Mensuras presionamos Carátulas Urbano/Rural

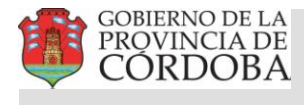

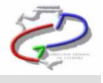

| Γ | Móc | dulo de mensuras            |
|---|-----|-----------------------------|
| 1 | H   | 1- Vértices                 |
| ÷ | 2   | 2- Superficies de Parcelas  |
|   |     | 3- Superficies de Mejoras 🕨 |
|   | А   | 4- Carátulas Urbano/Rural   |
| [ | Ŵ   | 5- Generar XML              |
|   |     | Descripción de la Parcela 🔸 |
|   | З   | Buscar Actualizaciones      |
|   | ?   | Ayuda                       |
|   |     | Acerca de                   |

Y se despliega la siguiente ventana que permite ingresar todos los datos incluidos en la carátula:

| Datos de mensura 🔹 👂         | < |
|------------------------------|---|
| Principal                    |   |
| Ubicación                    |   |
| Dominio                      |   |
| Antecedentes y observaciones |   |
| Profesional                  |   |
| Acepta Cancela               |   |

En Principal se ingresa el tipo de plano desde un menú desplegable y los nombres del o los titulares

| atos de Titulares        |                         |          | > |
|--------------------------|-------------------------|----------|---|
| Seleccione el tipo de    | plano:                  |          |   |
| Plano de:                |                         | Mensura  | • |
| Ingrese los titulares re | egistrales, separados p | or coma: |   |
| Titulares Fila 1 *:      | ×××××××××××             | ******** |   |
| Titulares Fila 2:        |                         |          |   |
| Titulares Fila 3:        | 8                       |          |   |
| Titulares Fila 4:        |                         |          |   |
| Titulares Fila 5:        |                         |          |   |

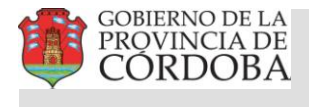

# Ð

## Dirección General de Catastro

#### Los Datos de Ubicación:

| Datos de Ubic   | ación                           |                   |                      |               |     |
|-----------------|---------------------------------|-------------------|----------------------|---------------|-----|
| Según titulos — |                                 | - Según catastro- |                      | Nomenclatura: |     |
| Dep:            | CAPITAL                         | Dep:              | CAPITAL              | Diep:         | 11  |
|                 |                                 |                   |                      | Ped:          | 01  |
| Ped             |                                 |                   |                      | Munic/Pblo:   | 01  |
| 1 68.           |                                 | Ped:              | CAPITAL              | Provincial:   |     |
|                 |                                 |                   |                      | C:            | 01  |
| Munic/Pblo:     | CORDOBA                         |                   |                      | S:            | 10  |
|                 |                                 | Munic/Pblo:       | CORDOBA              | М:            | 003 |
| Lugar:          | PUNTA DEL SAUCE 1350 - BARRIO T |                   |                      | P:            | 005 |
|                 |                                 |                   |                      | Municipal:    |     |
|                 | . <u> </u>                      | Calle y Nro(1)    |                      | C:            | 01  |
| Manzana:        | 3                               |                   |                      | S:            | 10  |
|                 |                                 |                   |                      | M:            | 03  |
| Lote:           | 5                               | Calle y Nro(2)    | PUNTA DEL SAUCE 1350 | P:            | 005 |
| Acepta          | Cancela                         |                   |                      |               |     |

Los datos de dominio: matriculas y Números de Cuenta

| Datos de dom  | inio    |               |                 |
|---------------|---------|---------------|-----------------|
| Matricula     |         | Propiedad     |                 |
| Matricula(1): | 865968  | Propiedad(1): | 11-01-0008974/3 |
| Matricula(2): |         | Propiedad(2): |                 |
| Matricula(3): |         | Propiedad(3): |                 |
| Matricula(4): |         | Propiedad(4): |                 |
| Acepta        | Cancela |               |                 |

Los antecedentes consultados para confeccionar la mensura y las observaciones que se deseen incorporar:

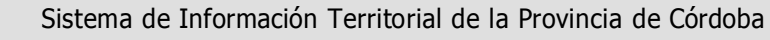

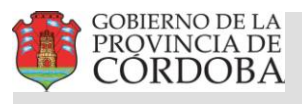

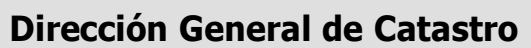

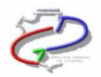

| Datos de An | tecedentes y Observaciones 🛛 🔀 |
|-------------|--------------------------------|
| Anteceden   | les relacionados               |
| Linea 1:    | Plano U-2556 (Capital)         |
| Linea 2:    |                                |
| Observacio  | ones                           |
| Linea 1:    |                                |
| Linea 2:    |                                |
| Linea 3:    |                                |
| Linea 4:    |                                |
| Linea 5:    |                                |
| Acepta      | Cancela                        |

Finalmente los datos del **profesional** actuante:

| Texto Formal:       | Certifico haber realizado y amojonado el trabajo en el terreno, finalizando las operaciones con fecha: |     |
|---------------------|----------------------------------------------------------------------------------------------------|-----|
| Tipo Profesional *: |                                                                                                    | ING |
| Nombre *:           | xxxxx xxxxxx                                                                                           |     |
| Matrícula *:        | 1234                                                                                                   |     |

#### **Importante:**

Los datos que tienen asteriscos (\*) son obligatorios, la no existencia de los mismos puede generar error cuando se crea el archivo .MD. Campos obligatorios solo se encuentran en la sección principal y la de los datos del Profesional

Una vez completados todos los datos se puede grabar presionado el botón **Aceptar** o salir sin salvar con **Cancelar** 

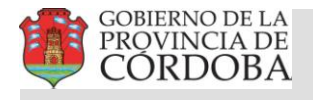

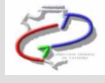

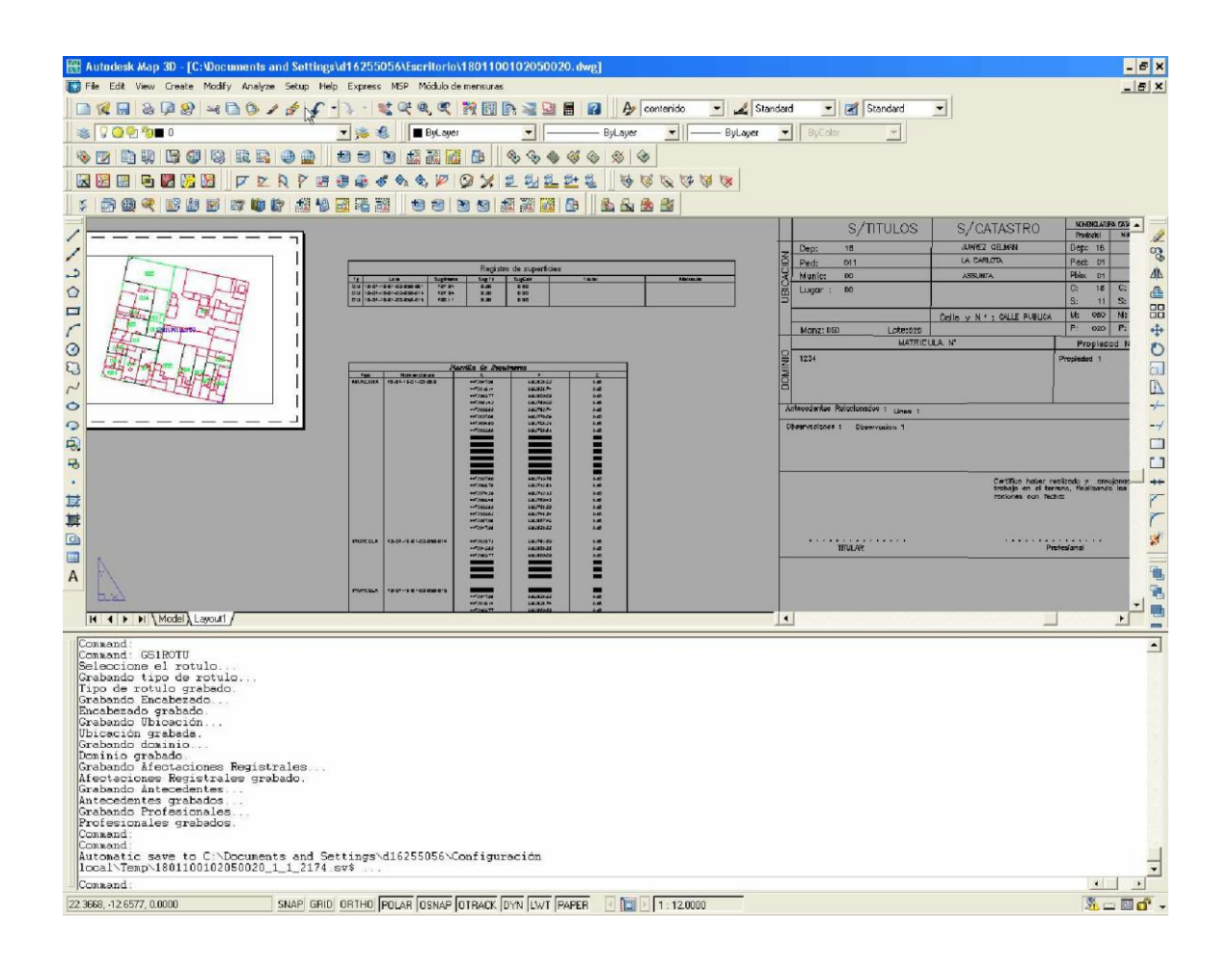

## Paso 3 Generación del Archivo XML

Este paso en la confección de la mensura consiste en generar el archivo XML que se remite vía WEB a la DGC para su tramitación. Para ello seleccionamos **Generar XML** desde el Menú Principal:

![](_page_29_Picture_7.jpeg)

![](_page_30_Picture_0.jpeg)

![](_page_30_Picture_2.jpeg)

| 🔁 Autodesk idep 30 - [C: Vlocuments and Softingstaff 4255056Viscrifterio\1801100102050020.deg]                                                                                                    | - 6 ×                                  |
|----------------------------------------------------------------------------------------------------|----------------------------------------|
| 😰 File 200, Veni Cente Mully Joshjes Selap (tep Espeni MSP Moldelenersian)                                                                                                    | _ 5 ×                                  |
| Carlos Carlos Ca |                                        |
| S C G C TO C C C C C C C C C C C C C C C C C                                                                                                    |                                        |
|                                                                                                    |                                        |
|                                                                                                    |                                        |
|                                                                                                    |                                        |
|                                                                                                    |                                        |
|                                                                                                    | 1                                      |
|                                                                                                    | 00                                     |
|                                                                                                    | db<br>A                                |
|                                                                                                    | 8                                      |
|                                                                                                    | 4                                      |
|                                                                                                    | Ö                                      |
|                                                                                                    |                                        |
|                                                                                                    | IA.                                    |
| 2 126/1100/02/05/0_ /                                                                                                    | 」<br>1<br>1                            |
|                                                                                                    | -7                                     |
|                                                                                                    |                                        |
| No exists plantin do bloques                                                                                                    | **                                     |
|                                                                                                    | 7                                      |
| E Accelar                                                                                                    | r                                      |
|                                                                                                    | 1                                      |
|                                                                                                    | 31.                                    |
|                                                                                                    | 10 m                                   |
|                                                                                                    | 1 B                                    |
|                                                                                                    | - L-                                   |
| Liceslympylabilation25002_1_1_2770.usd                                                                                                    | -                                      |
| Convend                                                                                                    |                                        |
| Consend GSINE Restoring cached viewports.                                                                                                    |                                        |
| Regenerating model.<br>Command:                                                                                                    |                                        |
| Grabando tipo de rotulo<br>Tipo de rotulo grabado.                                                                                                    |                                        |
| Grabando Inceberado<br>Enceberado grabado.                                                                                                    |                                        |
| Grabendo Ubiceción<br>Ubiceción grabada                                                                                                    |                                        |
| Grebendo dominio<br>Dominio grebado                                                                                                    |                                        |
| Grabando Afectaniones Registrales .<br>Afectaciones Registrales quabado.                                                                                                    |                                        |
| Grabando Antecedentes                                                                                                    | 1                                      |
| prebando Profesionales.                                                                                                    | -                                      |
|                                                                                                    | * ***                                  |
| 225822 8 2261 UUUU SYAPY INNU UNINU POLAF JOSNAP JOTRACK JOTN JLWT IPAPER 1 1155921                                                                                                    | ······································ |
| 💇 mickoj 🗶 🔐 🦉 🦈 👔 windows 🖉 Dibujo 🖉 Dibujo 🖉 Dibujo 🖉 Dibujo 🖉 Dibujo                                                                                                    | ≪ ♀ 16:05                              |

El usuario debe seleccionar la carpeta donde desea guardar el archivo XML generado.

| Exportaci                                                      | on XML                                                                                 |                                                                                                    | ? ×                      |
|----------------------------------------------------------------|----------------------------------------------------------------------------------------|----------------------------------------------------------------------------------------------------|--------------------------|
| Guardar e                                                      | n: 🔁 XML                                                                               | - 🖸 💋 📂 🖽 -                                                                                                    | 2 🕵 🔛                    |
| Ejemplo<br>Ejemplo<br>Ejemplo<br>Ejemplo<br>Ejemplo<br>Ejemplo | bLoteo1.xml<br>bLoteo2.xml<br>bLoteo3.xml<br>bLoteo4.xml<br>bLoteo5.xml<br>bLoteo6.xml | <ul> <li>EjemploLoteo7.xml</li> <li>EjemploMensura6.xml</li> <li>EjemploMensura7.xml</li> <li>EjemploMensura8.xml</li> <li>EjemploMensura9.xml</li> <li>EjemploMensura10.xml</li> </ul> |                          |
| Nombre:<br>Tipo:                                               | Subdivision xml *.xml                                                                  |                                                                                                    | ▶<br>Guardar<br>Cancelar |

**Importante:** Para generar la Descripción de la Parcela, remítase al manual del **Módulo Descripción del Inmueble**, que se accede desde la opción **Manual** en el submenú Descripción de la Parcela.

![](_page_31_Picture_0.jpeg)

![](_page_31_Picture_2.jpeg)

![](_page_31_Picture_4.jpeg)

## Anexos del Módulo Mensuras

#### Buscar Actualizaciones

Desde el menú principal presionado "**Buscar Actualizaciones**" el profesional puede verificar si el módulo instalado es la última versión

![](_page_31_Picture_8.jpeg)

Vía WEB se verifica la versión instalada y se muestra un mensaje con la información requerida

![](_page_32_Picture_0.jpeg)

![](_page_32_Picture_2.jpeg)

![](_page_32_Picture_4.jpeg)

#### Ayuda

Desde el menú principal presionado "**Ayuda**" el profesional puede acceder al manual con instrucciones para confeccionar y presentar mensuras digitalmente

![](_page_32_Picture_7.jpeg)

Acerca de...

Desde el menú principal presionado "**Acerca de....**" el profesional puede verificar que versión tiene instalada en su equipo

![](_page_33_Picture_0.jpeg)

![](_page_33_Picture_3.jpeg)

![](_page_33_Picture_4.jpeg)

Un mensaje mostrara la versión y la fecha de modificación

| AutoCAD Message 🗙                                                                                                   |
|----------------------------------------------------------------------------------------------------|
| Sistema de Presentación Digital de Mensuras                                                                         |
| Versión 2.0<br>01/03/2012<br>Dirección General de Catastro<br>Provincia de Córdoba<br>Todos los derechos reservados |
| Aceptar                                                                                                    |

## Paso 4 Generación del Archivo MD

Los datos de la mensura se remiten a la DGC en un formato .md que se genera desde **"Mensura Digital Presentación"** 

Los datos a remitir via WEB incluyen:

- Un archivo xxx.XML
- Descripción de Inmuebles (para PH se incluye en el XML)
- La composición de Bloques

La pantalla es la siguiente

Seleccionando la opción **Nuevo** el sistema abre el explorador, en donde el usuario podrá seleccionar el archivo XML para la generación del archivo MD

![](_page_34_Picture_0.jpeg)

![](_page_34_Picture_2.jpeg)

| ൙ Presentación Digital de Mensuras                                                                                   | - 🗆 🗙          |
|----------------------------------------------------------------------------------------------------|----------------|
| Archivo                                                                                                    |                |
| 🗅 😂   🛃 🗙                                                                                                    |                |
| XML Descripción del Inmueble Composición Bloques                                                                     |                |
| <ul> <li>B: Caratula</li> <li>B: Parcelas</li> <li>B: Maioras</li> <li>B: Majoras</li> <li>B: BinaryFile:</li> </ul> |                |
| y<br>Salir 4                                                                                                    | <u>G</u> rabar |

Una vez cargado el archivo XML el sistema muestra en distintas solapas toda la información que fue generada, en donde el usuario deberá corroborar si es correcta y proceder a guardar el archivo MD generado.

| 🔗 Pre        | sentación Digital de Men | isuras              |          |         |               |           | _              |      |
|--------------|--------------------------|---------------------|----------|---------|---------------|-----------|----------------|------|
| <u>A</u> rch | ivo                      |                     |          |         |               |           |                |      |
| 1 🗋 🛛        | 🗃 🔛 🗙                    |                     |          |         |               |           |                |      |
| XML          | Descripción del Inmueble | Composición Bloques |          |         |               |           |                |      |
|              | Parcela                  |                     |          |         |               |           |                |      |
| <b>-</b>     | 14-01-08-02-01-011-002   |                     |          |         |               |           |                |      |
|              | UF                       | Porcentaje          |          |         |               |           |                |      |
|              | - 000                    | 0                   |          |         |               |           |                |      |
| Ę            |                          | 26,01               |          |         |               |           |                |      |
|              | Ubicación                | Posición            | Destino  | Tipo    | Clase         | Categoría | Año            | Supe |
|              | P. Baja                  | 1                   | Vivienda | Propias | Cubierta      |           | 1953           | S    |
|              | UF                       | Porcentaje          |          |         |               |           |                |      |
| l e          |                          | 20,48               |          |         |               |           |                |      |
| Ē            |                          | 26,59               |          |         |               |           |                |      |
|              | Ubicación                | Posición            | Destino  | Tipo    | Clase         | Categoría | Año            | Supe |
|              | P. Alta                  | 4                   | Vivienda | Propias | Cubierta      |           | 1953           | 7    |
|              | Terraza                  | 8                   | Vivienda | Propias | Cubierta      |           | 1978           | 1    |
|              | UF                       | Porcentaje          |          |         |               |           |                |      |
|              |                          | 26,92               |          |         |               |           |                |      |
|              |                          |                     |          |         |               |           |                |      |
| 1            |                          |                     |          |         |               |           |                | ▶    |
|              |                          |                     |          |         | <u>S</u> alir | -         | <u>G</u> rabar |      |

En composición de bloques se cargan automáticamente los datos declarados en la planilla de mejoras

![](_page_35_Picture_0.jpeg)

A continuación se deberá seleccionar la opción **Presentar** para guardar el archivo MD generado.

| Guardar como            |         |                  |              |   |     |       | ? ×      |
|-------------------------|---------|------------------|--------------|---|-----|-------|----------|
| Guardar en:             | C XML   |                  |              | • | 0 🕫 | • 📰 🔊 |          |
| Documentos<br>recientes |         |                  |              |   |     |       |          |
| Mis<br>documentos       |         |                  |              |   |     |       |          |
| Mi PC                   |         |                  |              |   |     |       |          |
| Mis sitios de red       | Nombre: | ROT_URBANAF      | OLIOREAL.md  |   |     | -     | Guardar  |
|                         | Tipo:   | Todos los archiv | os MD (*.md) |   |     | -     | Cancelar |

![](_page_35_Picture_6.jpeg)

Finalmente el usuario debe seleccionar la opción Aceptar.

## Paso 5 Presentación de Mensura (Archivo MD)

Ingresar a la opción Admin. Mensuras Digitales

![](_page_36_Picture_0.jpeg)

![](_page_36_Picture_2.jpeg)

![](_page_36_Figure_4.jpeg)

Luego seleccionar la opción Administración de Mensuras

![](_page_36_Figure_6.jpeg)

Al seleccionar la opción **Examinar**, el usuario deberá, a través del explorador buscar el archivo MD generado anteriormente. Luego debe seleccionar la opción **Agregar** para que el sistema pueda validar si el archivo es correcto.

![](_page_37_Picture_0.jpeg)

| Dirección de Cata<br>Provincia de Córdot          | stro              |                          |          |           |           |              |
|---------------------------------------------------|-------------------|--------------------------|----------|-----------|-----------|--------------|
| Descargar Ap                                      | licación Ad       | ministración de Mensuras | В        | uscar Exp | ediente   | Asociar Plai |
| Inicio : Administración d                         | le Mensuras       |                          |          |           |           |              |
| Administración<br>Cargar Mensura:<br>Descripcion: | n de Mensuras     | 4                        | Examinar | . Agr     | egar      |              |
| Mensura                                           | as a confirmar    | Mensuras con Expedier    | nte      |           |           |              |
| ID Mensura                                        | Descripción       | Fecha Al                 | ta       |           |           |              |
| 121 p                                             | rueba para manual | 12/04/2012               | 09:46    | Borrar    | Descargar | Imprimir     |
|                                                   |                   |                          |          |           |           |              |
|                                                   |                   |                          |          |           |           | ► F          |

## **Importante:**

Después de ingresar el trabajo en "Mensuras a confirmar" el profesional debe imprimir el reporte para presentar en Mesa de Entradas cuando presenta la carpeta.

![](_page_37_Picture_6.jpeg)

![](_page_38_Picture_0.jpeg)

![](_page_38_Picture_3.jpeg)

![](_page_38_Picture_4.jpeg)

Dirección General de Catastro Gobierno de la Provincia de Córdoba

![](_page_38_Picture_6.jpeg)

## Reporte de Mensura Digital Nº 121

| Descripción              | prueba para manual              |           |       |                  |                          |
|--------------------------|---------------------------------|-----------|-------|------------------|--------------------------|
| Fecha Alta               | 12/04/2012 09:46:17 a.m.        | Usuario c | i4537 | Nombre           | Carlos Alejandro Gauchat |
| Titular<br>Tipo de Plano | GUILLERMO SANTIAGO M<br>Mensura | EEGAN     |       |                  |                          |
| Profesional              | OMAR BELISLE                    |           |       | Matrícula        | 1197                     |
| Parcelas Oríge           | nes                             |           |       | Parcelas Destino |                          |
|                          | 32010000000000000000            | 1J        |       | 320              | 10000000000000013        |
|                          |                                 |           |       |                  |                          |
|                          |                                 |           |       |                  |                          |
|                          |                                 |           |       |                  |                          |
|                          |                                 |           |       |                  |                          |
|                          |                                 |           |       |                  |                          |
|                          |                                 |           |       |                  |                          |
|                          |                                 |           |       |                  |                          |

![](_page_39_Picture_1.jpeg)

![](_page_39_Picture_3.jpeg)

# Problemas Frecuentes

#### • No me aparece el menú de Mensura Digital

En algunas versiones AutoCAD no carga el menú la primera vez que se ejecuta el programa desde el ícono de Mensura Digital creado en el escritorio una vez completada la instalación. Para solucionar esto siga los siguientes pasos:

- 1. Escriba \_menuload en la línea de comandos de AutoCAD
- 2. Se abrirá la siguiente pantalla

|                                                            | antana                     |
|------------------------------------------------------------|----------------------------|
| Load/Unload Customizations                                 |                            |
| Loaded Customization Groups:<br>ACAD<br>CUSTOM<br>MENSURAS | <u>U</u> nload             |
| Eile Name:                                                 | Load<br>Browse             |
|                                                            | <u>C</u> lose <u>H</u> elp |

Si aparece el MENSURAS en la lista, selecciónela y haga click en Unload (o Descargar)

- Haga click en *Browse*(o *Examinar*), y busque la carpeta de instalación de Mensura Digital, generalmente ubicada en *C:/Mensura Digital* y seleccione el archivo de menú gsMensuras (de extensión.*mnu* para versiones de AutoCAD anteriores al año 2004,.*cui* para versiones anteriores al año 2010, .*cuix* para las posteriores)
- 4. Haga click en **Load** (o Cargar)

#### • Mi AutoCAD no reconoce los comandos del menú de Mensura Digital

Si le aparece un error del tipo *GS1ESQU Comando "GS1ESQU" desconocido* al intentar realizar la planilla de vértices, es porque no se cargó la aplicación de Mensuras Digitales. Para solucionar este problema pruebe con las siguientes alternativas:

1. Si tiene AutoCAD 2010 o posterior, asegúrese de haber descargado e instalado el software para ejecutar aplicaciones VBA como las de Tildes y Descripción de la parcela, ya que el mismo no viene más incluido dentro de AutoCAD desde esta versión.

Puede descargarlo desde el siguiente link: http://www.autodesk.com/vba-download

2. Asegúrese de tener la siguiente opción de AutoCAD seleccionada:

Herramientas -> Opciones -> Sistema -> Opciones Generales ->Cargar acad.lsp con todos los dibujos

#### En ingles

Tools -> Options -> System ->General Options ->Load acad.lsp with every drawing

![](_page_40_Picture_1.jpeg)

- 3. Escriba **GS1** en la línea de comandos de AutoCAD para forzar la carga del aplicativo. Le debería aparecer la leyenda "Sistema de Presentación Digital de Mensuras cargado correctamente".
- 4. Escriba \_appload en la línea de comandos de AutoCAD, y busque la carpeta de instalación de Mensura Digital, generalmente ubicada en *C:/Mensura Digital* y seleccione los archivos gs1Mensuras.VLX y marUtilsSC.VLX y haga click en Load(o Cargar) (o haga doble click en cada archivo). Luego haga click en el botón Close y verifique si se ha cargado el aplicativo, de lo contrario escriba nuevamente GS1 en la línea de comandos.
- Me aparece una pantalla que me pregunta si quiero cargar el archivo *acad.lsp* en cada dibujo.

Si aparece la siguiente pantalla al abrir un dibujo

![](_page_40_Figure_8.jpeg)

Seleccione la segunda opción: **Cargar acad.lsp en cada dibujo**, para obligar a AutoCAD que cargue la aplicación de Mensuras Digitales en cada dibujo.

## • Las parcelas que remitiré a DGC contienen lados curvos

Tanto la aplicación de Presentación Digital de Mensuras como el Sistema de Información Territorial no soportan los lados curvos en las versiones actuales. Por lo tanto las mejoras, parcelas y manzanas con curvas deben estar dibujadas como polilíneas cerradas que se asemejen a los lados. Para convertir un arco en una polilíneas se ha creado un comando en la aplicación PDM denominado "Cpoly", el que funciona de la siguiente manera: primero seleccionar el arco, luego hacer click con el botón derecho y finamente ingresar la cantidad de nodos que tendrá la polilínea .

#### • La planilla de vértices no me levanta la nomenclatura de la parcela/manzana

En el caso de la parcela, asegúrese de que la nomenclatura se encuentre completamente dentro del polígono de la parcela y en el layer correspondiente (polígono y nomenclatura en layer PARCELAS) Y en el caso de la manzana, asegúrese de que la nomenclatura se encuentre completamente dentro del polígono de la manzana y en el layer correspondiente (polígono y nomenclatura en layer MANZANAS)

![](_page_41_Picture_1.jpeg)

![](_page_41_Picture_3.jpeg)

## • La parcela afectada a mi trabajo no tiene gráfico asociado en el SIT

Esta situación no impide realizar presentaciones digitales. Debe bajar los antecedentes de una parcela cercana desde el Sistema de Información Territorial para Profesionales y utilizarlo como base para comenzar el dibujo. El archivo .dxf descargado trae las coordenadas georreferenciadas y asociadas al dibujo las capas (layer) que se utilizan en la Mensura Digital.

#### • Al subir el archivo .md a la web el sistema me dice que no existe la nomenclatura origen

Si al subir el archivo .md generado con el MD Presentación el sistema me arroja el error "No existe la parcela origen con nomenclatura XXXXX", significa que la nomenclatura origen tal como fue ingresada no existe en la base de datos. Para solucionar esto verifique la nomenclatura en el SIT y copie exactamente como figura en la web. Los diferentes formatos de nomenclaturas existentes en el SIT son:

#### URBANA

| DPTO |   | PED |   | LOC |   | CIRC |   | SECC |   | MA | N |   | PARC |   |   |  |
|------|---|-----|---|-----|---|------|---|------|---|----|---|---|------|---|---|--|
| х    | х | х   | х | Х   | х | х    | х | х    | х | Х  | х | х | х    | х | х |  |

| RU<br>OP     | RURAL VIEJA<br>OPCION 1 |   |   |   |   |   |   |   |   |   |   |   |   |   |   |
|--------------|-------------------------|---|---|---|---|---|---|---|---|---|---|---|---|---|---|
| DPTO PED HRG |                         |   |   |   |   |   |   | 0 | Χ |   | Υ | - | 0 | - |   |
| х            | х                       | х | х | Х | х | х | х | х | х | х | х | х | x | 0 | 0 |

## **RURAL VIEJA OPCION 2**

| DP | DPTO PED HRG |   |   |   |   | 0 X |   |   | Y 0 |   |   | N° Y LETRAS |   |   |   |   |   |   |   |   |
|----|--------------|---|---|---|---|-----|---|---|-----|---|---|-------------|---|---|---|---|---|---|---|---|
| Х  | х            | Х | х | х | х | Х   | Х | х | 0   | х | Х | Х           | Х | 0 | 0 | 0 | 0 | 0 | Х | х |

**RURAL NUEVA** 

| DP | то | PE | D | X |   |   |   |   |   | Υ |   |   |   |   |   |
|----|----|----|---|---|---|---|---|---|---|---|---|---|---|---|---|
| х  | х  | Х  | х | х | Х | Х | Х | х | х | х | х | х | Х | х | Х |

## • ¿Qué nomenclatura cargo en las Mensuras y Subdivisiones bajo régimen de PH?

Para estos casos la nomenclatura origen y destino es la misma, e idéntica a la que figura en el SIT

#### • Ya subí el archivo .md a la web. ¿Y ahora qué hago?

Después de subir el archivo .md a la WEB, debe imprimir el comprobante de presentación digital. El siguiente paso es presentar la documentación en soporte papel en la Mesa de Entradas de la delegación correspondiente y avisarle al empleado de Catastro que el trámite tiene asociada una mensura digital.

![](_page_42_Picture_1.jpeg)

![](_page_42_Picture_2.jpeg)

# Revisiones del Documento

| Nº | Fecha      | Autor       | Corresponde a versión de soft |
|----|------------|-------------|-------------------------------|
| 1  | 02/09/2008 | C.G         | V 1.0                         |
| 2  | 17/04/2012 | C.G. – M.L. | V 2.0                         |
| 3  | 30/10/2012 | C.G. – M.L. | V 2.2                         |
| 4  | 19/11/2012 | C.G. – M.L. | V 2.2                         |